【別紙1】

#### iPadの年度更新作業について

大分市教育センター 情報教育担当班

#### iPadの引き継ぎについて①

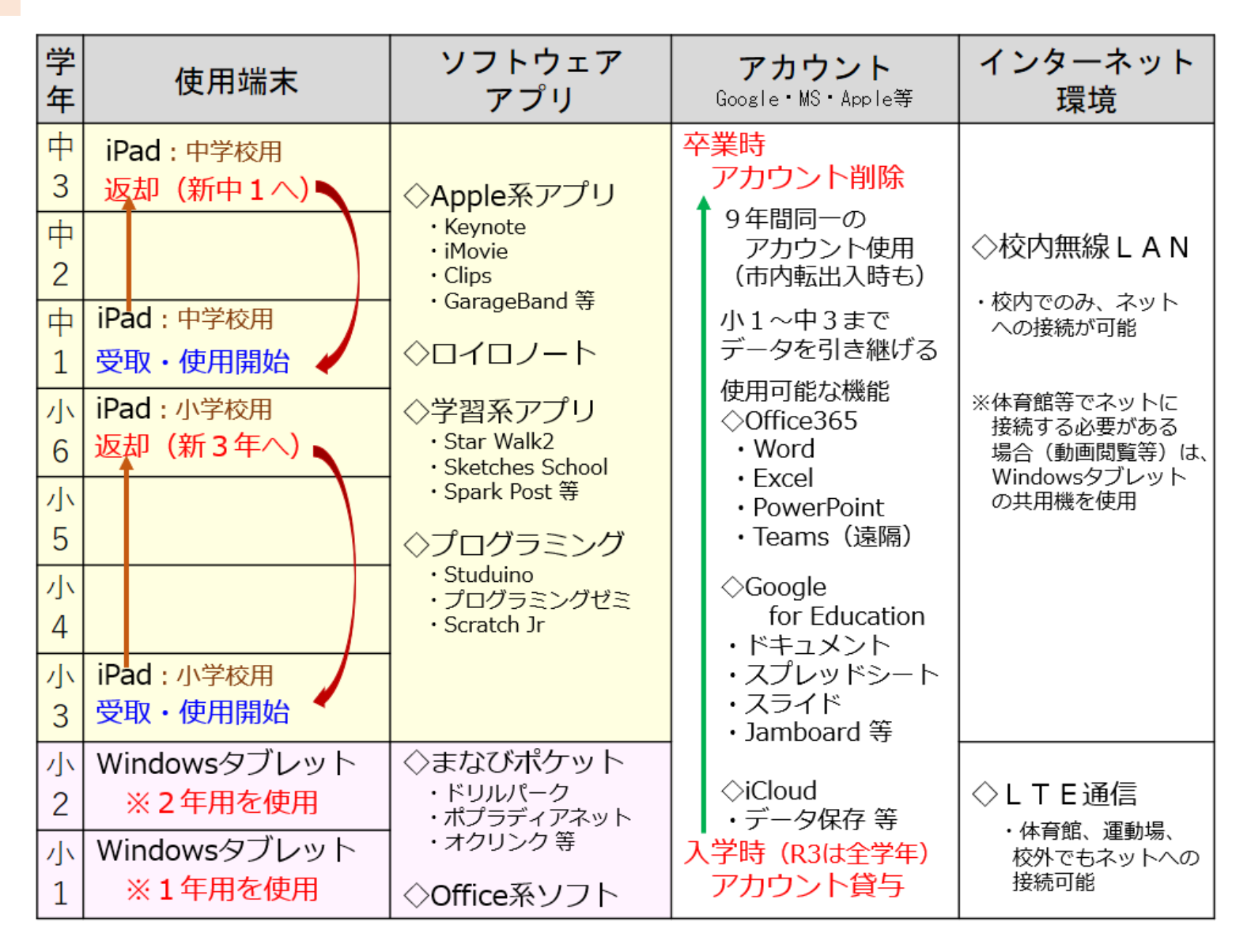

1

#### iPadの引き継ぎについて①

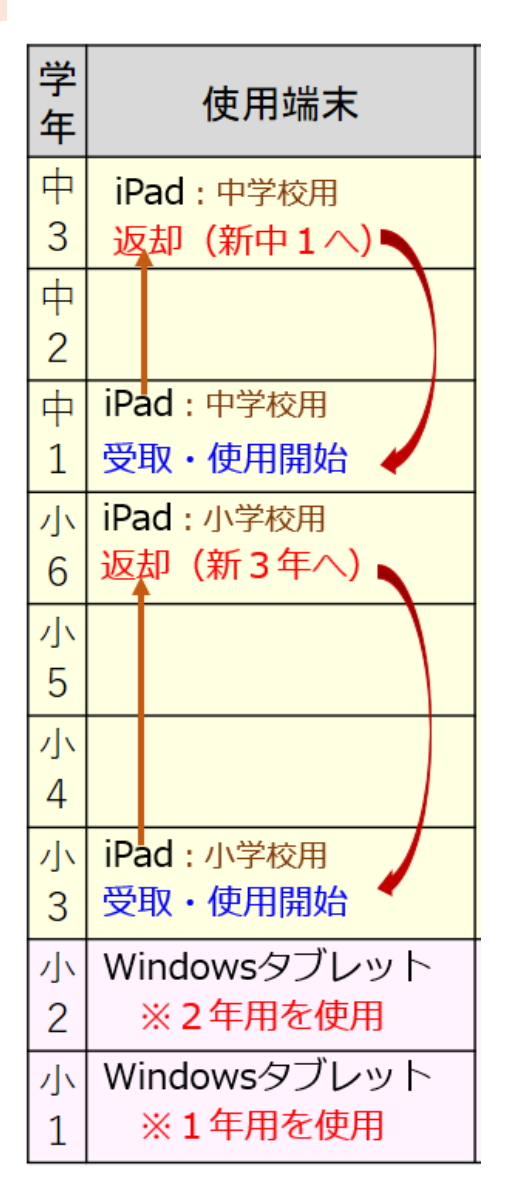

#### 【iPadの引き継ぎ】

· iPadは、卒業生から、新中1,
 新小3へと引き継がれます。

その際、卒業生にして欲しい作業 がありますので、その手順を紹介 します。

◇卒業生に作業してもらう理由

- ・大切に引き継いで欲しいため
- ・情報活用能力の育成のため
- ・学校の実態に応じた利用開始のため

#### iPadの初期化

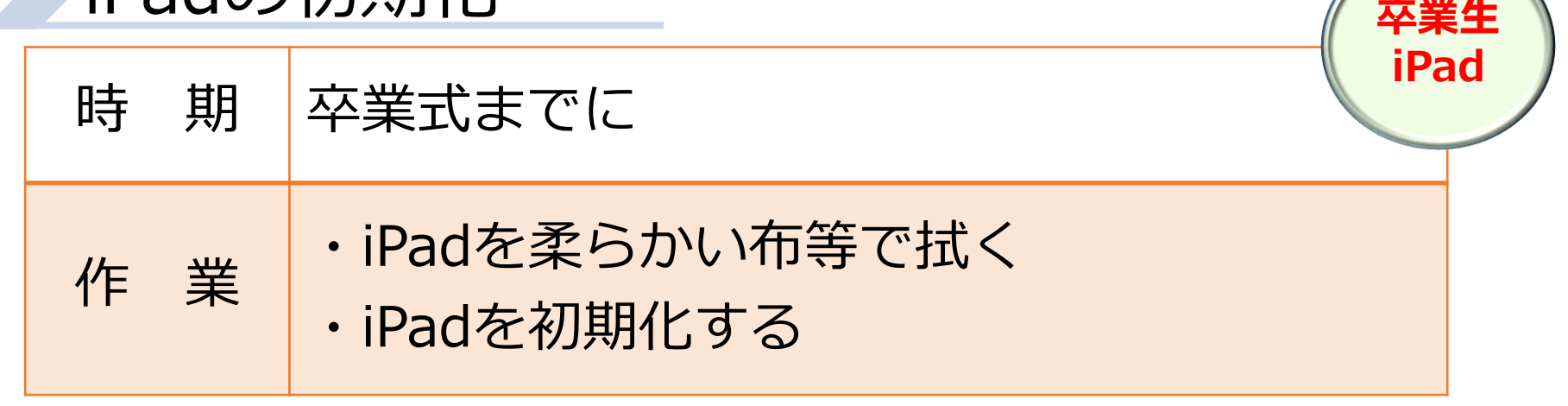

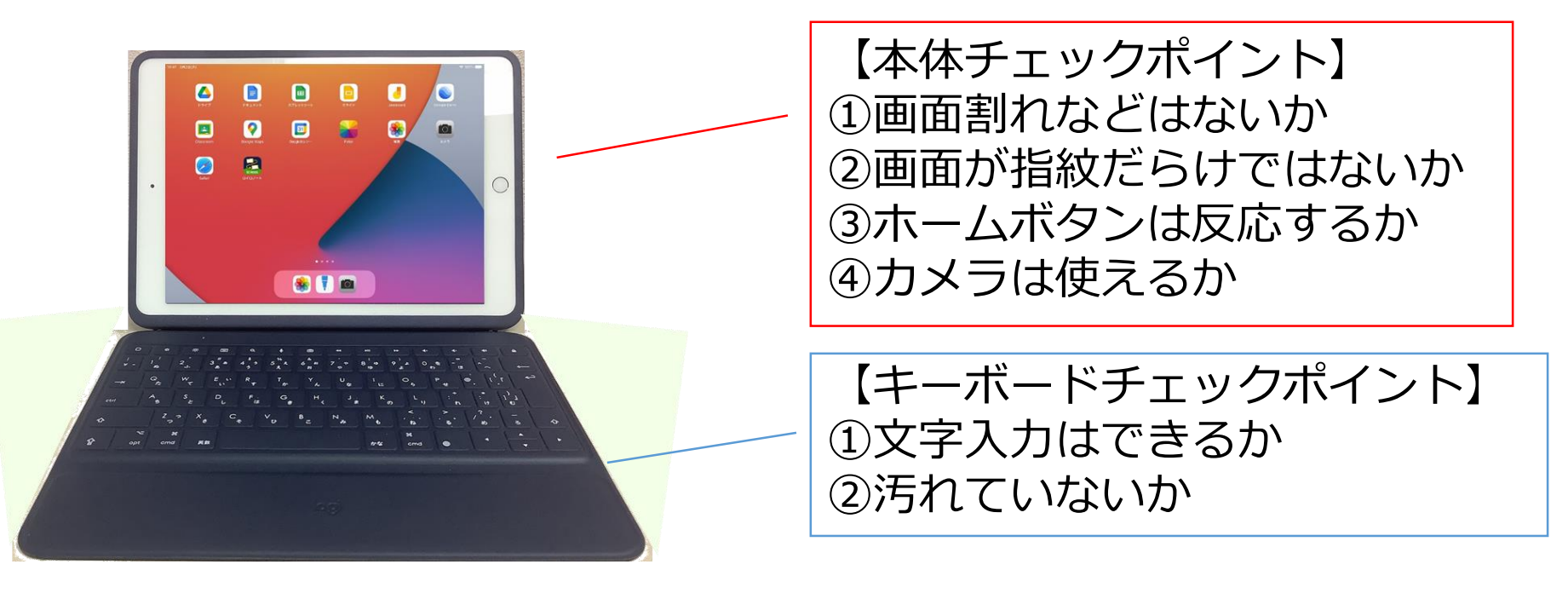

- ・汚れは掃除を!
- ・不具合は連絡を!

#### iPadを初期化する

【対象のiPadは?】 ・小6児童、中3生徒が使用しているiPad を初期化します。

・<u>小6,中3の予備機も初期化が必要</u>です。

#### iPadを初期化する①

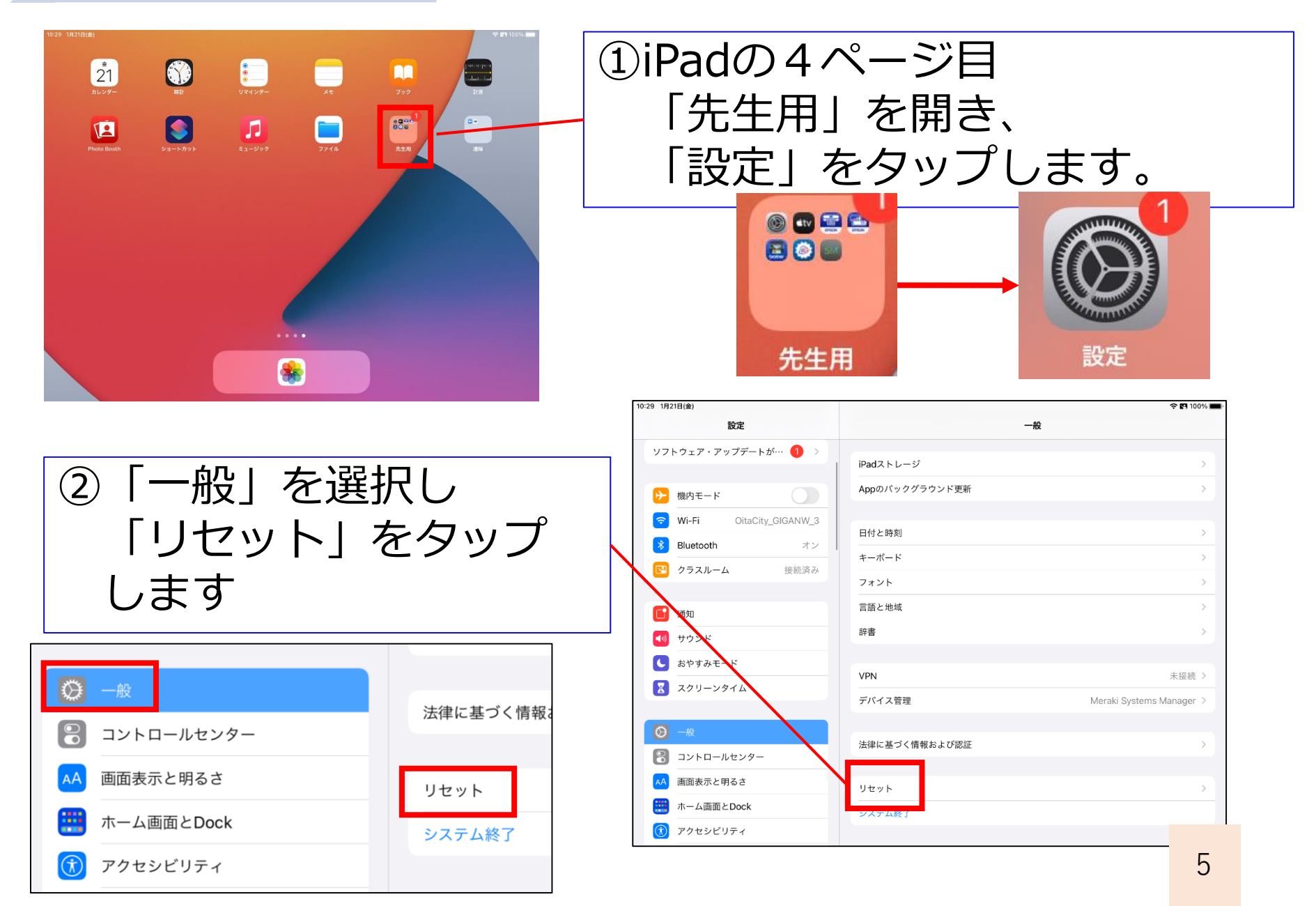

) iPadを初期化する②

| 10:29 1月21日(金)            |                   | <b>ି ସେ</b> 100% |        |        |     |                                                        |
|---------------------------|-------------------|------------------|--------|--------|-----|--------------------------------------------------------|
| 設定                        | < ─般              | リセット             |        |        |     |                                                        |
| ソフトウェア・アップデートが… 🕚 >       | すべての設定をリセット       |                  |        | こてすべ   | 70  | リコンテンツと                                                |
| 🄁 機内モード                   | すべてのコンテンツと設定を消去   |                  |        |        |     |                                                        |
| S Wi-Fi OitaCity_GIGANW_3 |                   |                  |        | 設守     | を沿  | 当上しをクップします                                             |
| Bluetooth オン              | ネットワーク設定をリセット     |                  |        | 以仁     | でして | $A \Delta \Delta \Delta \Delta \Delta \Delta \Delta A$ |
| クラスルーム 接続済み               | 加入中のサービス          |                  |        |        |     |                                                        |
| 6 通知                      | キーボードの変換学習をリセット   |                  |        |        |     |                                                        |
| 🐠 サウンド                    | ホーム画面のレイアウトをリセット  |                  | _      |        |     |                                                        |
| ▶ おやすみモード                 | 位置情報とプライバシーをリセット  |                  |        | すべての   | )設定 | マタリセット                                                 |
| 🔀 スクリーンタイム                |                   |                  |        |        |     |                                                        |
|                           |                   |                  |        |        |     |                                                        |
|                           |                   |                  |        |        |     |                                                        |
|                           |                   |                  |        | すべての   | コン  | 'テンツと設定を消去                                             |
|                           |                   |                  |        |        |     |                                                        |
| ふ 「今す                     | - /:出土            | ーを               |        |        |     |                                                        |
| ビーフッ                      | 丶円ム               | <u>ح</u>         |        |        |     |                                                        |
|                           | ᡥ᠇᠆ᠴ              |                  |        |        | 3   | 尚去する前にiCloudバックアッ                                      |
| シツノ                       | しよ 9              | 0                |        |        |     | HA 9 SHIVELEIOUUV ( ) / )                              |
|                           |                   |                  |        |        |     | プをアップデートしますか?                                          |
|                           |                   |                  | 🔹 🗸 🗲  |        | 11  | 、ックアップをアップデートしないで消去                                    |
|                           |                   |                  |        |        | ਰ   | ると iCloudにアップロードされていな                                  |
|                           | $\cdots = 2i + 2$ |                  |        |        |     | いて直お上びその他のデータが生われる可                                    |
|                           | ツノはく              |                  | Sec. 1 |        | v   | 学具のよりての他のグークガン入1211の日                                  |
| ・今日が同                     | ヨクイミ、             | ッガでバッ            | ケアッ    | プを行    |     | 形圧がめりより。                                               |
| 上 見 川 ド                   |                   |                  |        |        |     |                                                        |
| うと Г                      | コ線が詰ま             | キス可能性 フ          | があス    | ため     |     |                                                        |
|                           |                   |                  |        |        |     | バックアップしてから消去                                           |
| ここでノ                      | ヾックア、             | ップは行い            | もせん    |        |     |                                                        |
|                           |                   |                  |        | )<br>/ |     |                                                        |
| <ul><li>6年生で</li></ul>    | で、中学1             | でも使う可能           | 能性の、   | ある     |     | 今すぐ消去                                                  |
|                           |                   |                  |        | _      |     |                                                        |
| テータに                      | よ、爭胢り             | C, Google        | Drive  |        |     |                                                        |
|                           |                   |                  |        |        |     | キャンセル                                                  |
|                           | ノ(わさる             | ましよう。            |        |        |     | 6                                                      |
|                           |                   |                  |        |        |     |                                                        |

iPadを初期化する③

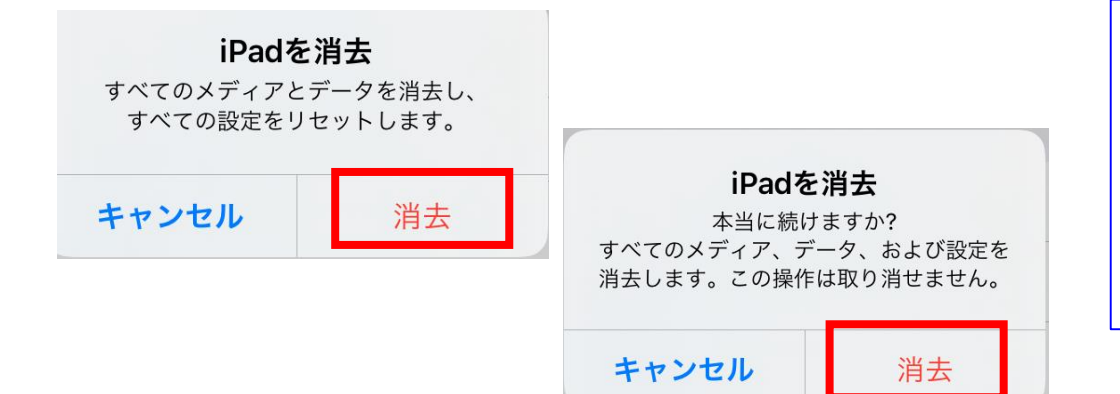

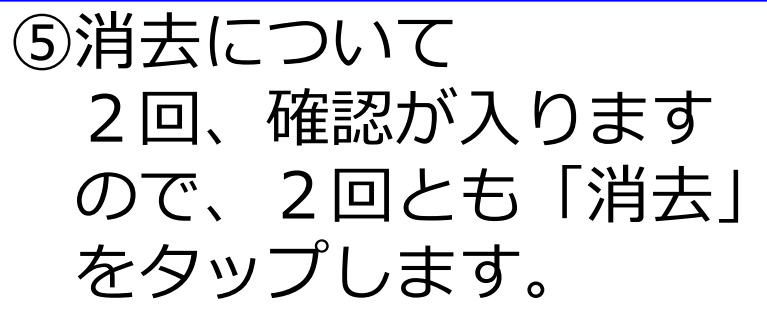

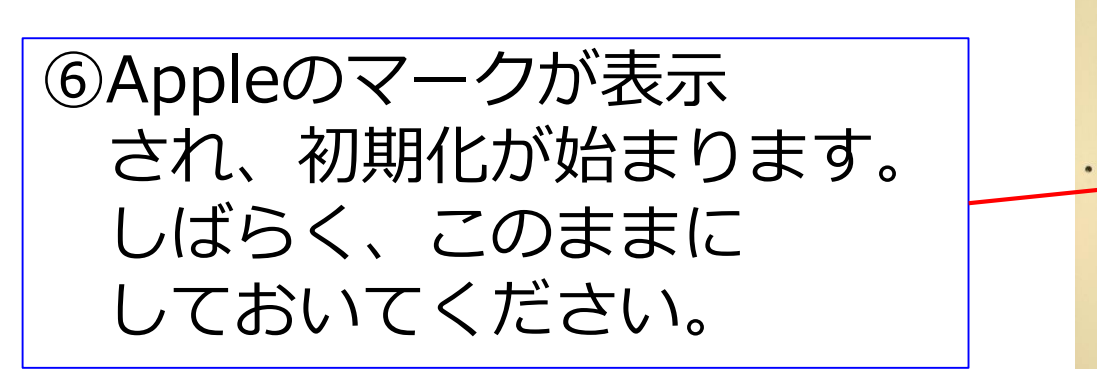

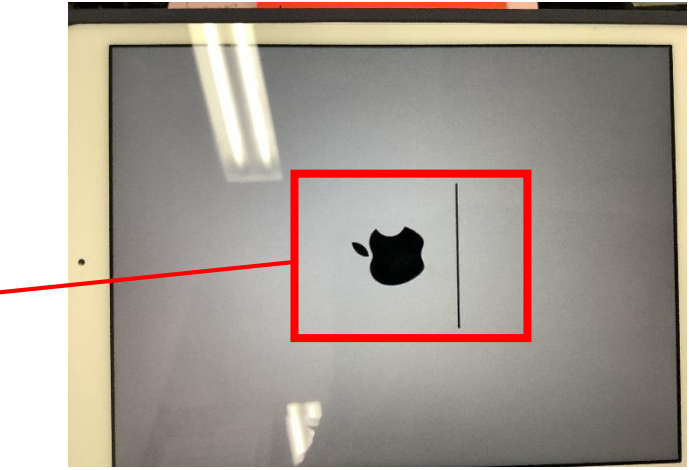

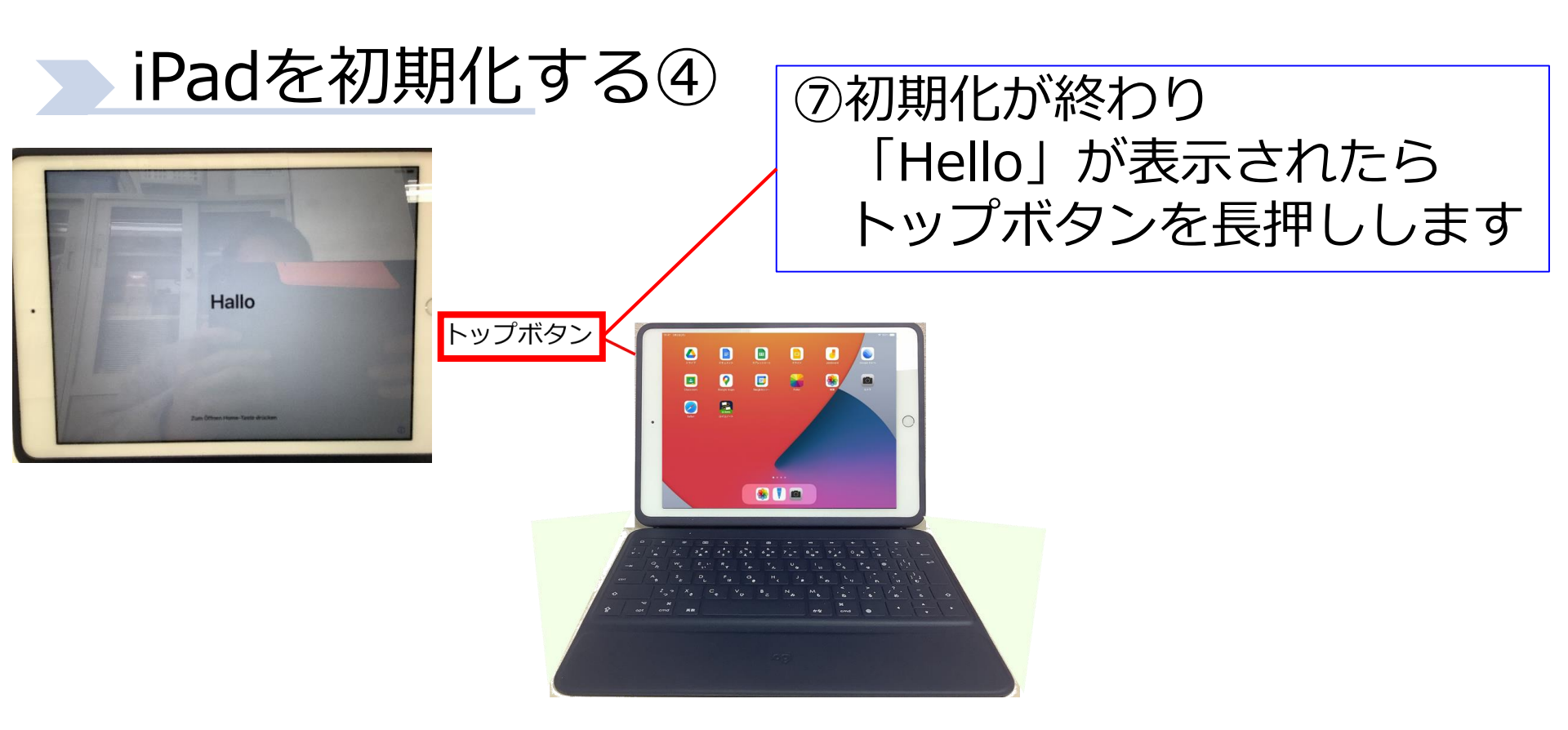

### ⑧電源OFFボタンが表示されるので、左から右にスライドさせて電源を切ります。

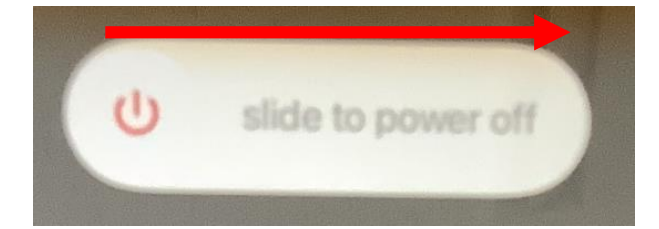

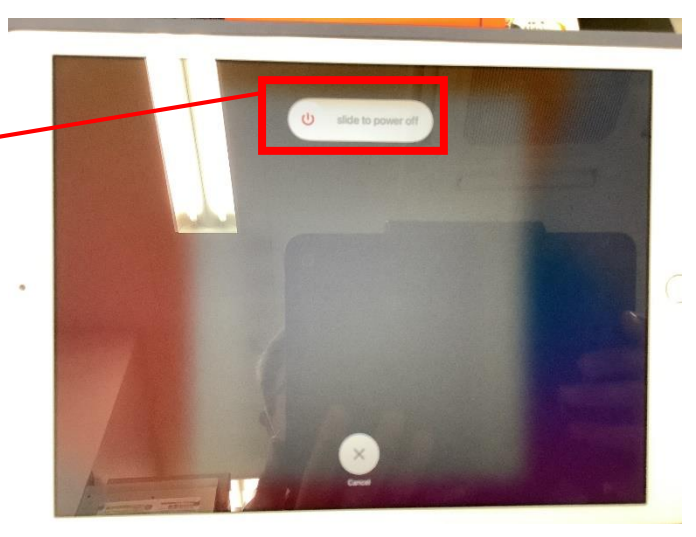

#### iPadを保管する

【電源を切った状態で】 iPadは、初期化後、電源を切った状 態で、段ボールに保管しておきます。

#### iPadの保管①

| 時期 | 3月(iPad初期化後)                                    |  |
|----|-------------------------------------------------|--|
| 作業 | ・初期化されたiPadの台数, ラベルを確認<br>・確認したiPadをダンボール等に保管する |  |
|    |                                                 |  |

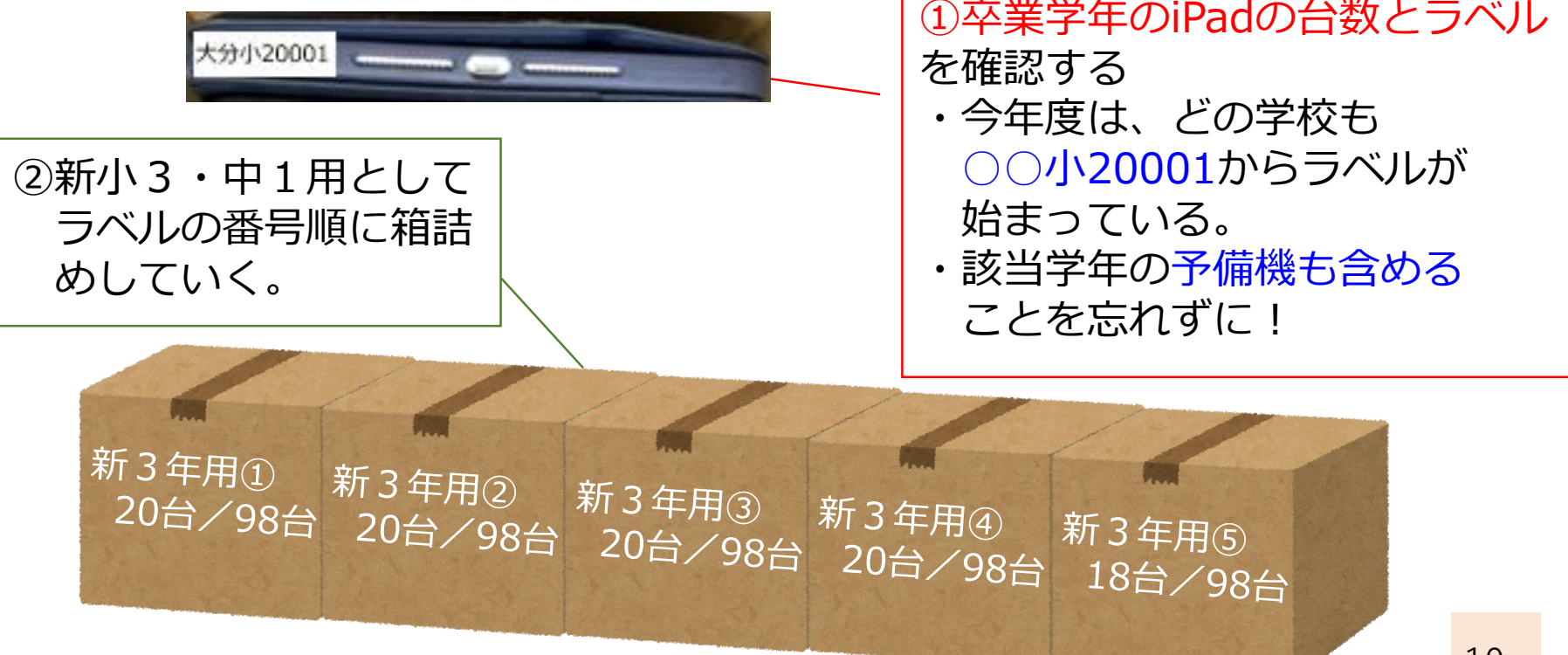

#### iPadの保管②

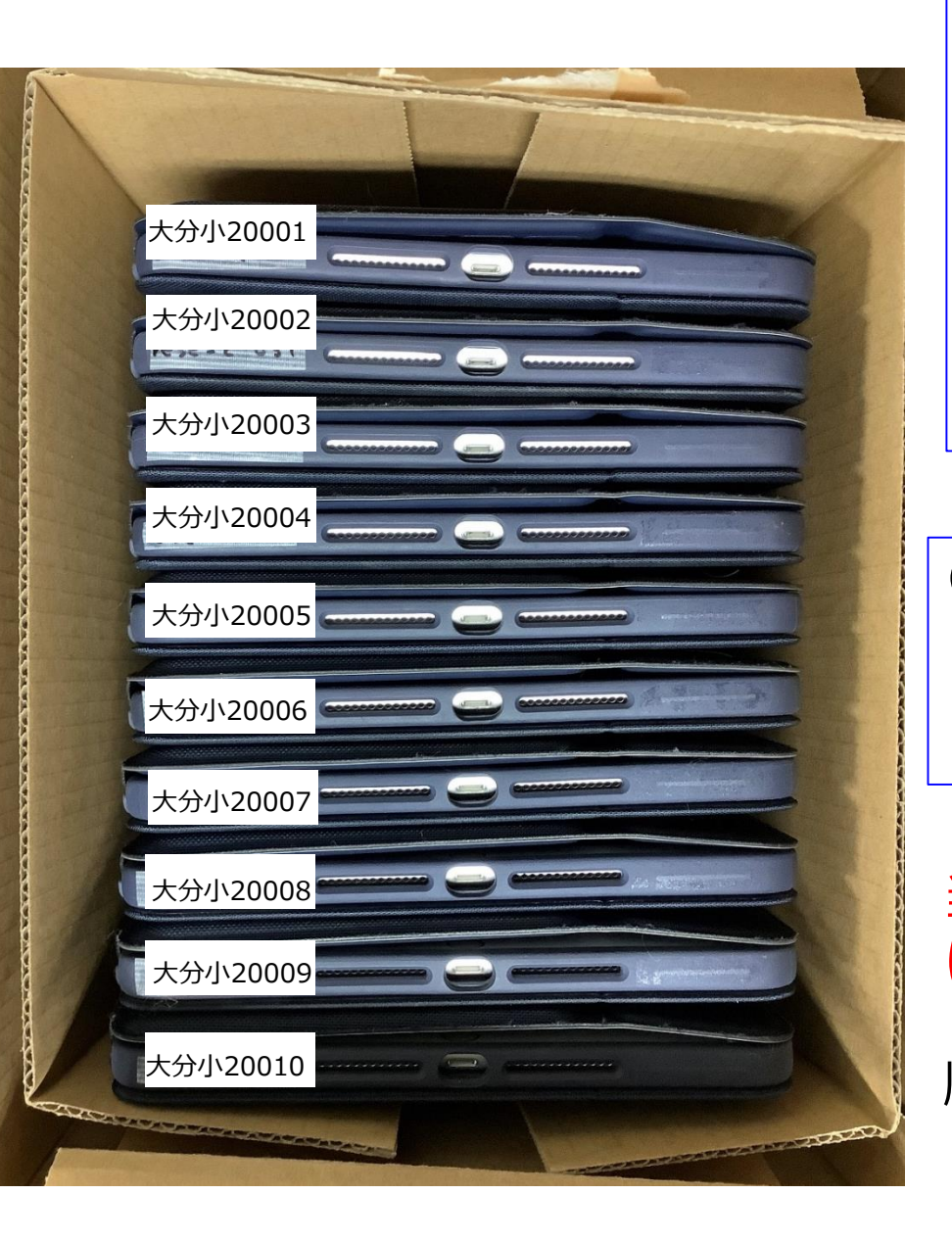

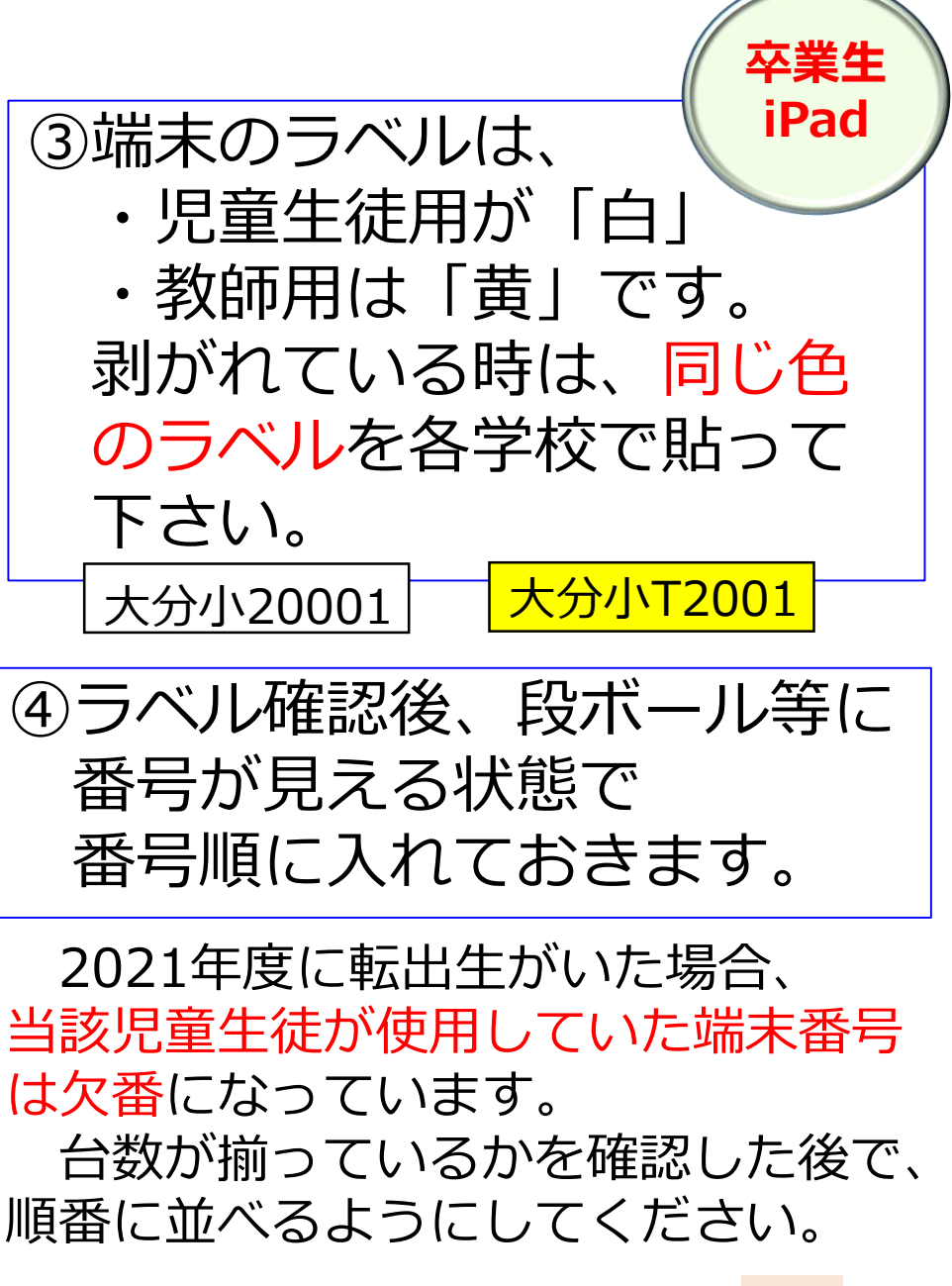

iPadの 掃除・ 保管

現小3~小5 現中1,中2

#### 時 期 修了式までに

作業

- ・iPadを柔らかい布等で拭く
- ・iPadを端末保管庫に収納する

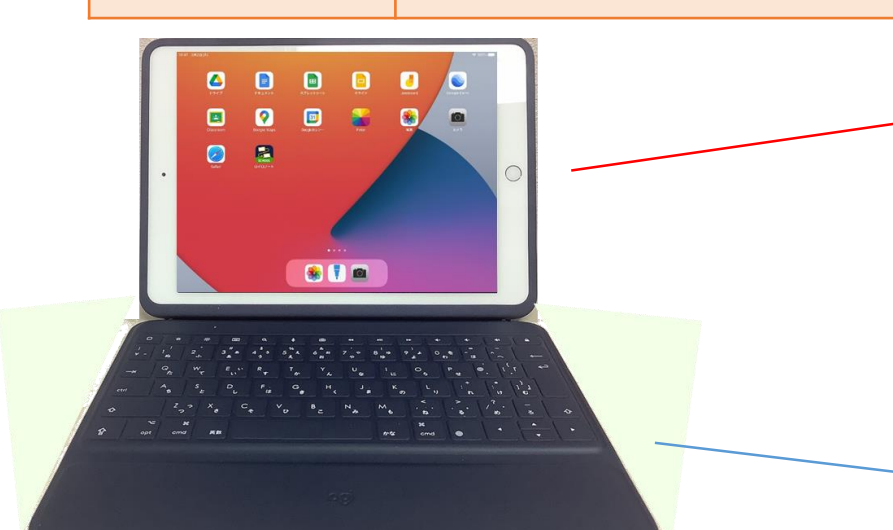

【本体チェックポイント】 ①画面割れなどはないか ②画面が指紋だらけではないか ③ホームボタンは反応するか ④カメラは使えるか

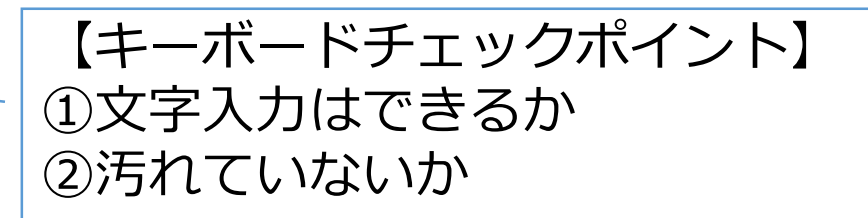

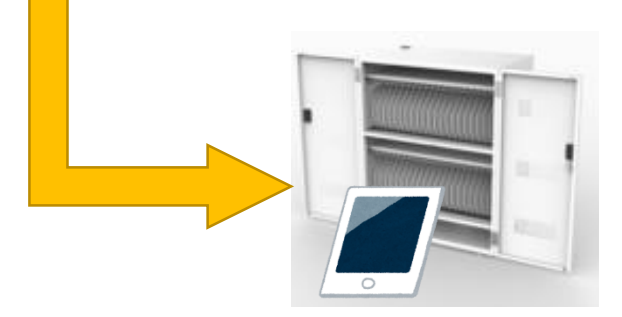

今まで使っていた 保管庫に収納する

#### 「学年始休業」期間に必要な作業 1.端末保管庫の整備

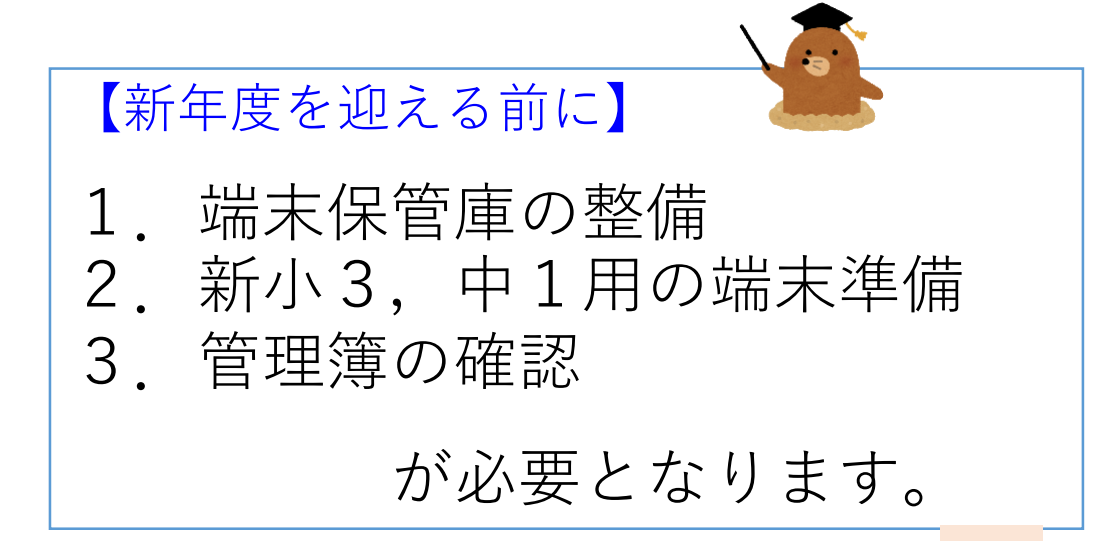

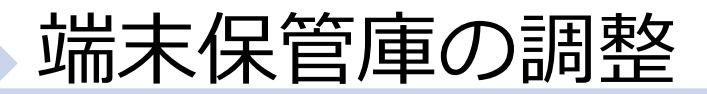

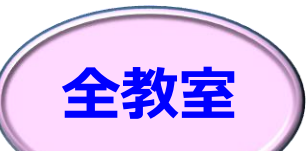

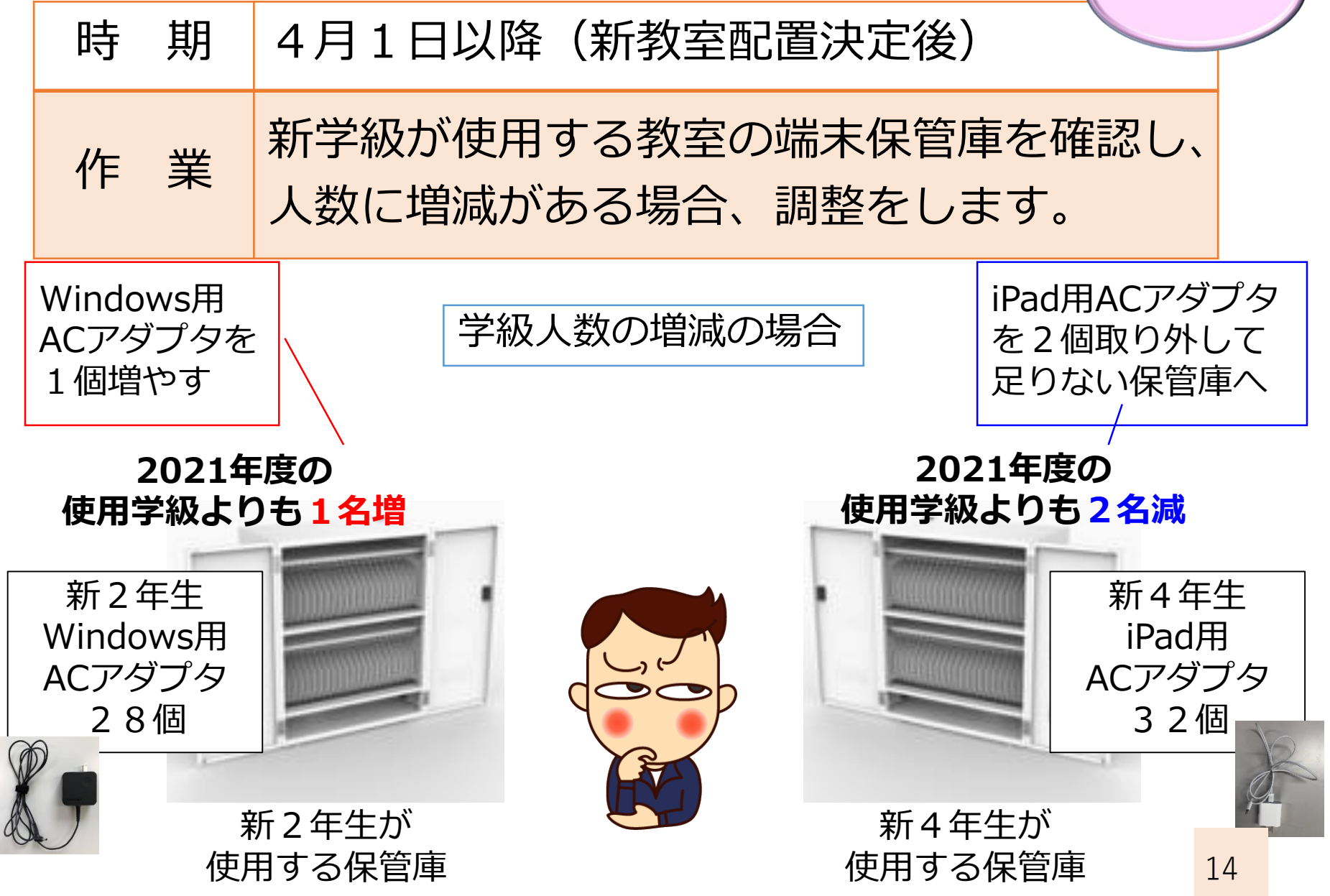

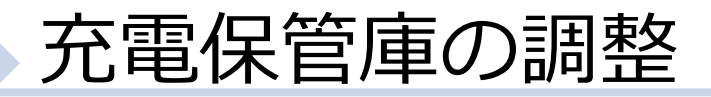

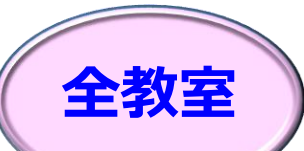

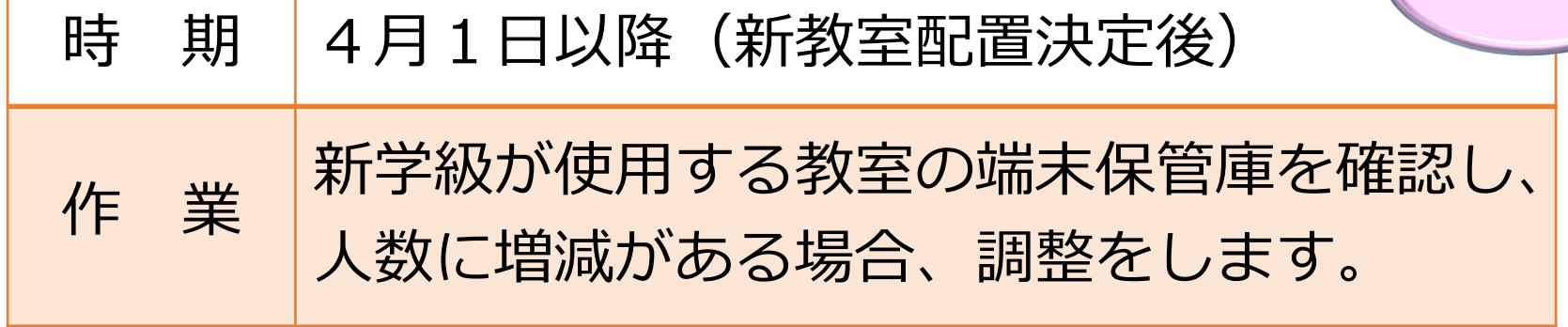

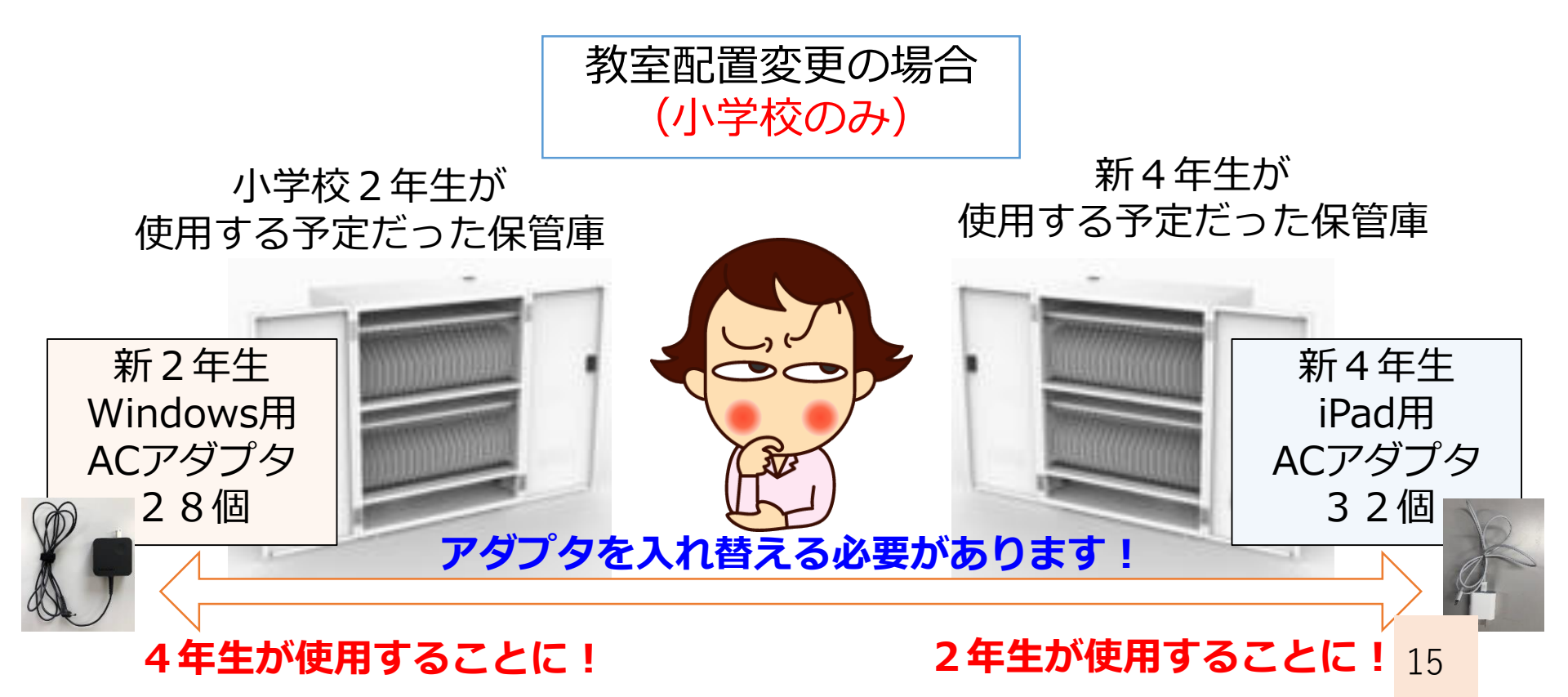

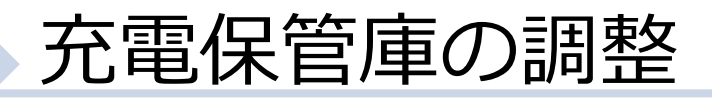

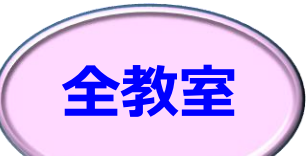

### 時期4月1日以降(新教室配置決定後)作業新学級が決定し、学級数に増減がある場合、<br/>保管庫台数の調整をします。

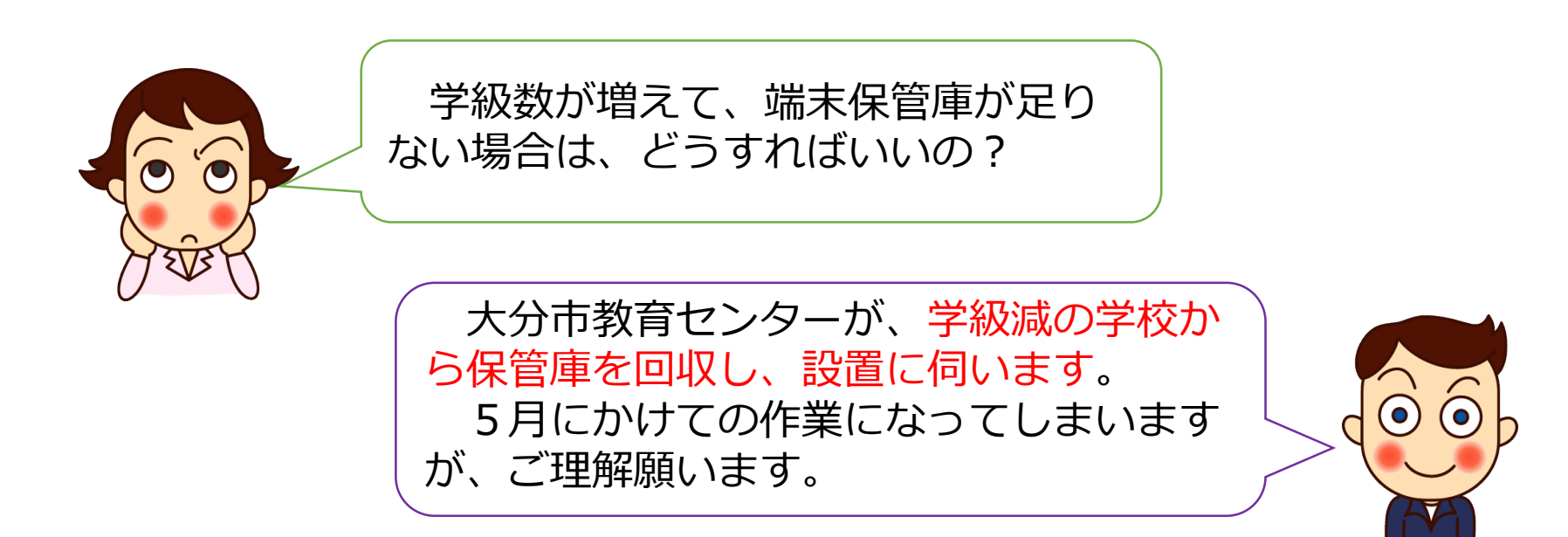

※2021年度の特別教室を普通教室に変更する場合など、 校内での保管庫移動が必要な場合は、ご相談ください。

#### 「学年始休業」期間に必要な作業 2.新小3,中1用の端末準備

# 【新年度を迎える前に】 1.端末保管庫の整備 2.小3,中1用の端末準備 3.管理簿の確認 が必要となります。

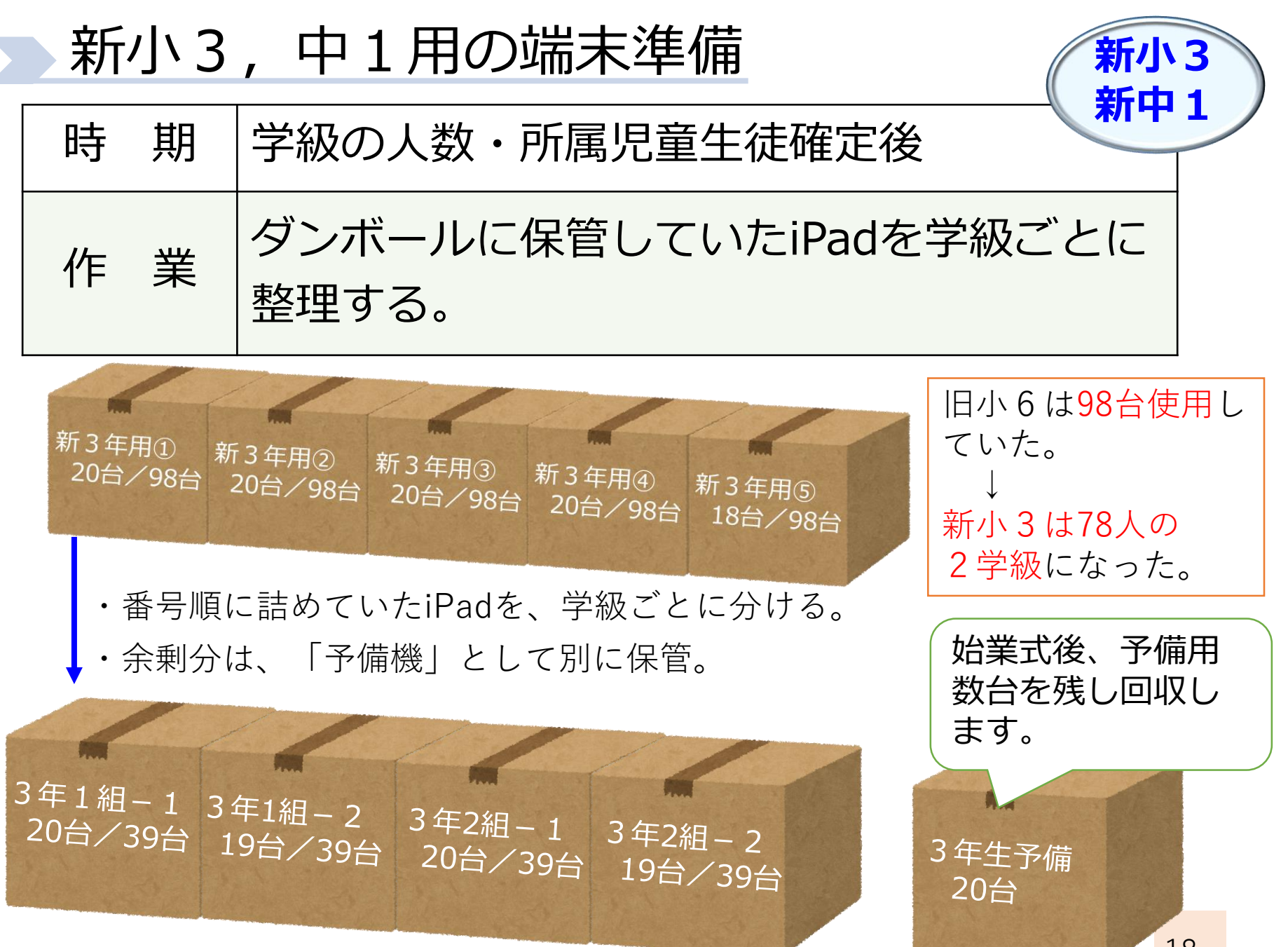

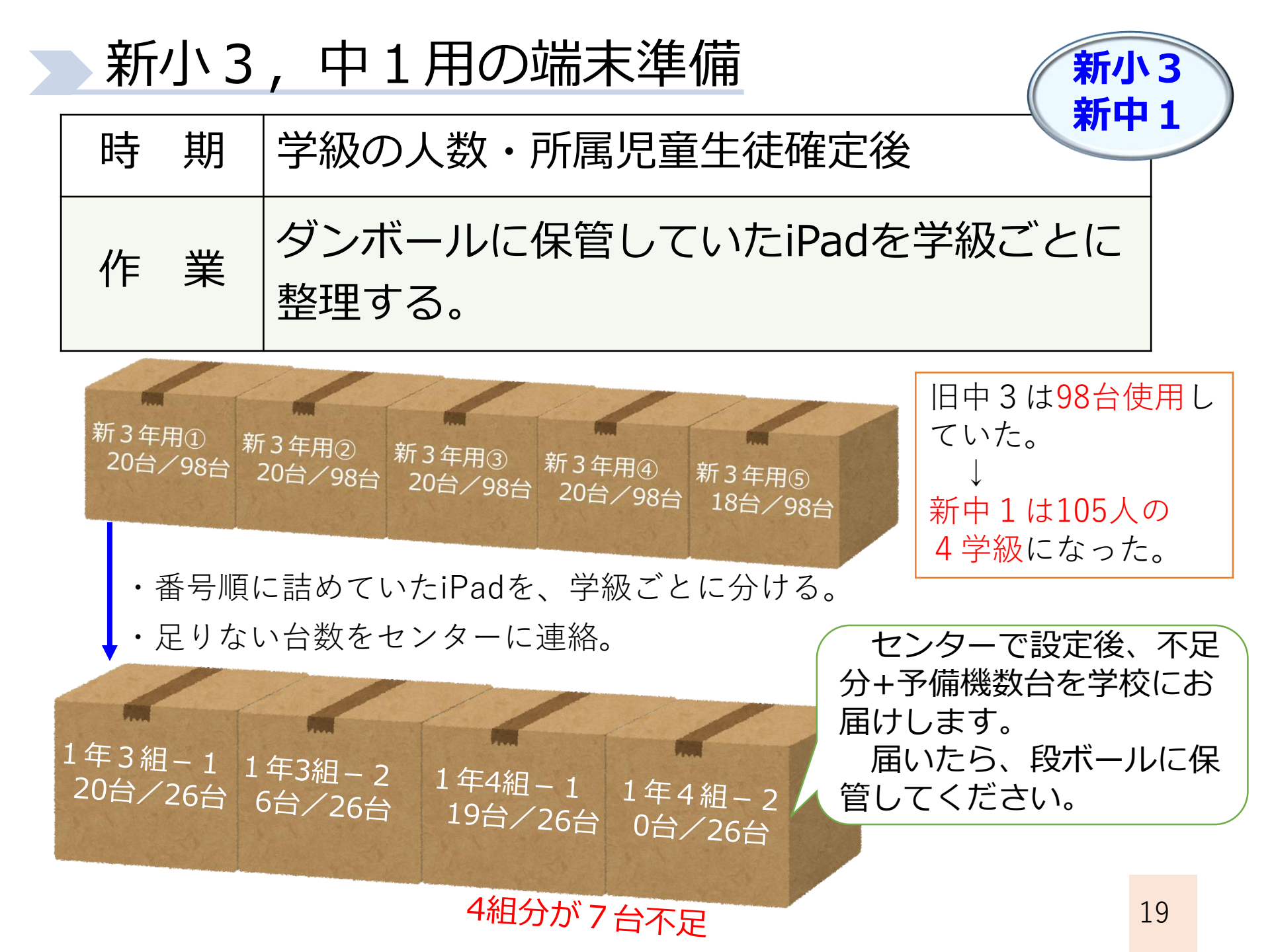

#### 「学年始休業」期間に必要な作業 3.管理簿の確認

# 【新年度を迎える前に】 1.端末保管庫の整備 2.新小3,中1用の端末準備 3.管理簿の確認 が必要となります。

#### 管理簿の変更について

現状: 2021年3月末送付のExcel管理簿を使用
↓
今後: Te-Comp@ssの児童生徒情報に登録
→帳票出力で印刷して管理

現在の管理簿から、Te-Comp@ssへの移 行作業は、大分市教育センターで行います。 ※間違いがないかの確認をお願いします。

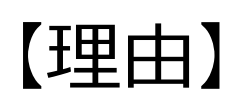

・中学校進学時,市内転出入時に データをスムーズに引き継ぐため

・学級編制後、手間をかけずに 管理簿を作成するため

#### 新年度の管理簿作成について

現小6については、使用端末が変わる ため、<mark>端末番号は空白</mark>にしておきます

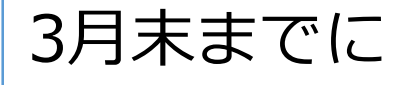

大分市教育センターが、Te-Comp@ssに現小1~中2の 端末番号・ID・パスワード等を入力

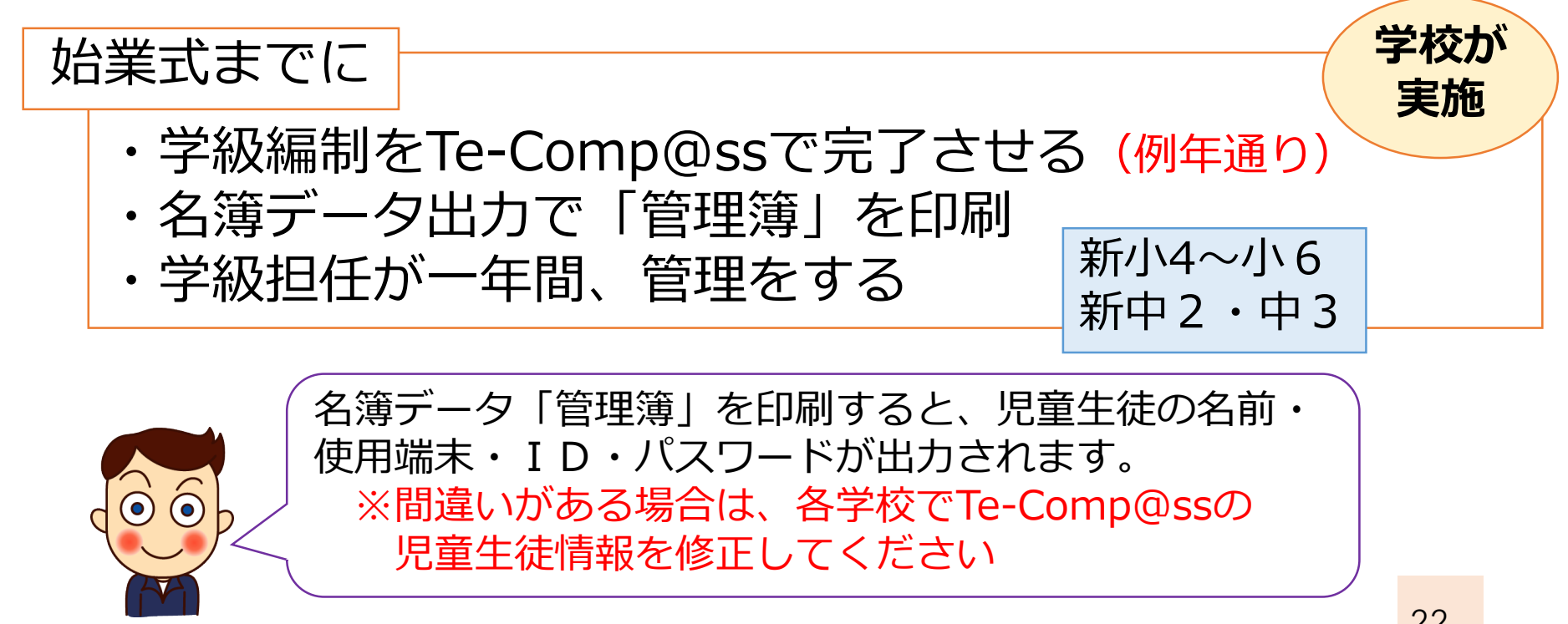

センター

実施

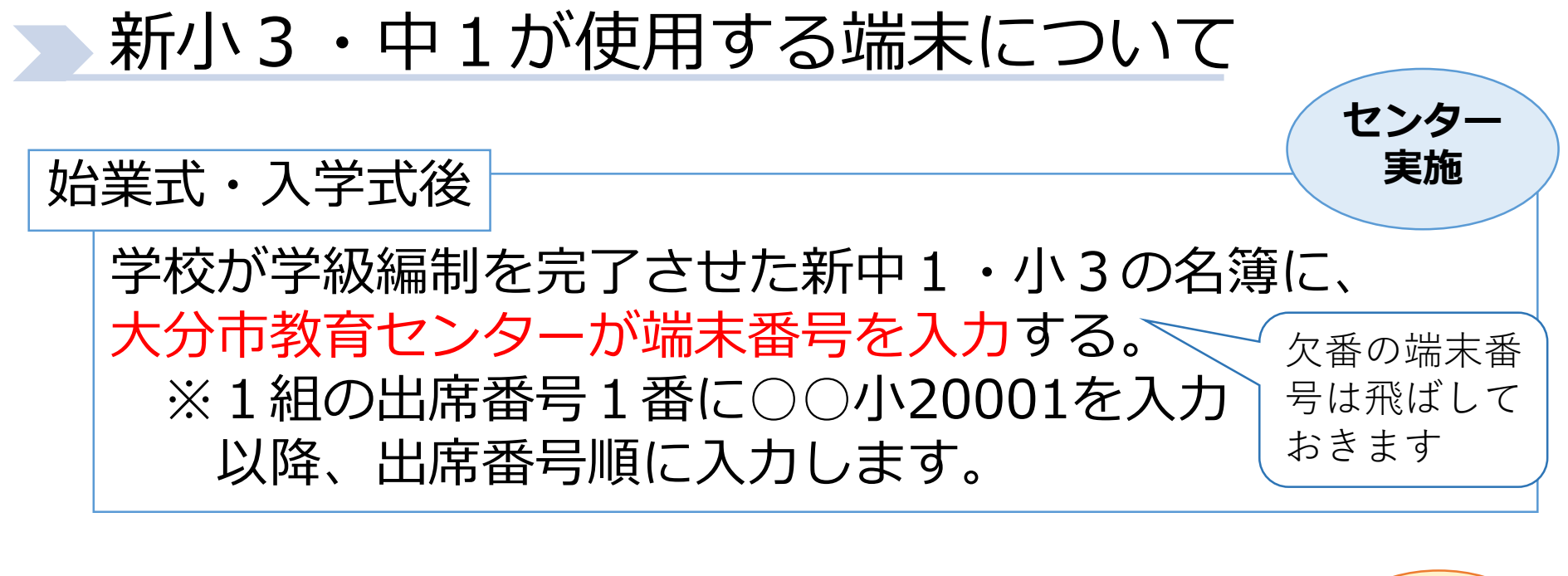

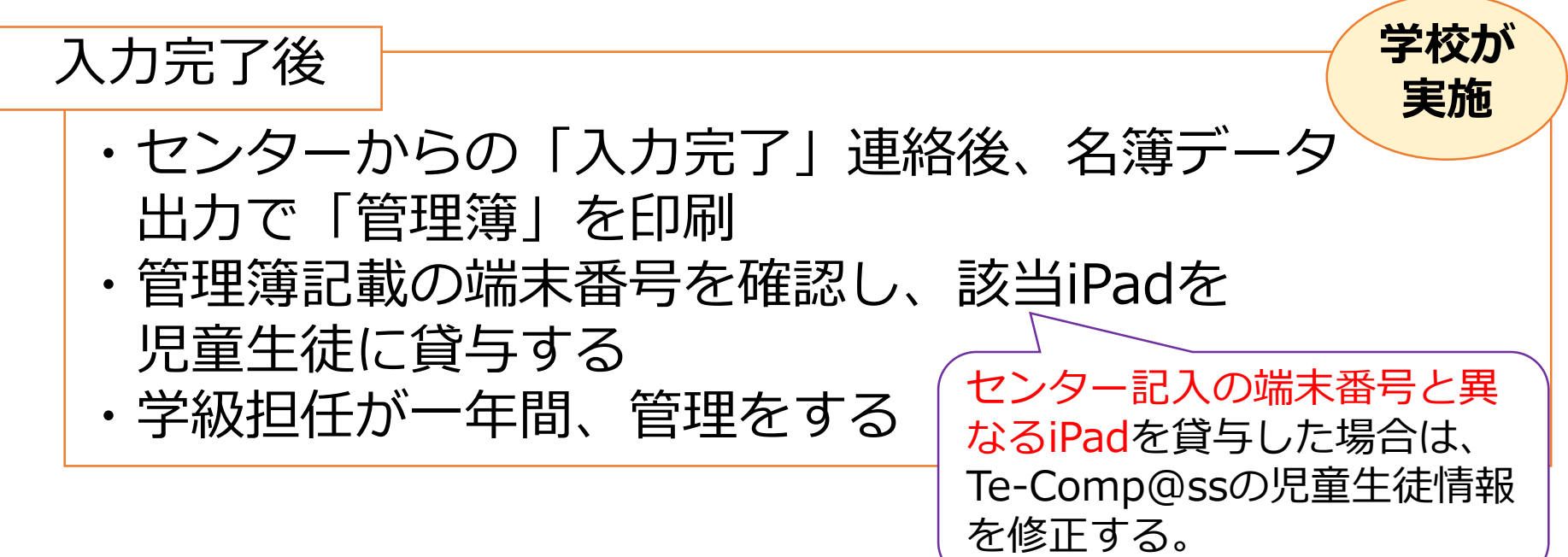

#### 始業式以降、端末使用開始まで 1.新小4~小6,新中2・中3

【端末使用開始まで】 学年によって、端末の使用開始ま での手順が異なります。 1.新小4~小6,新中2・中3 2.新小3,新中1

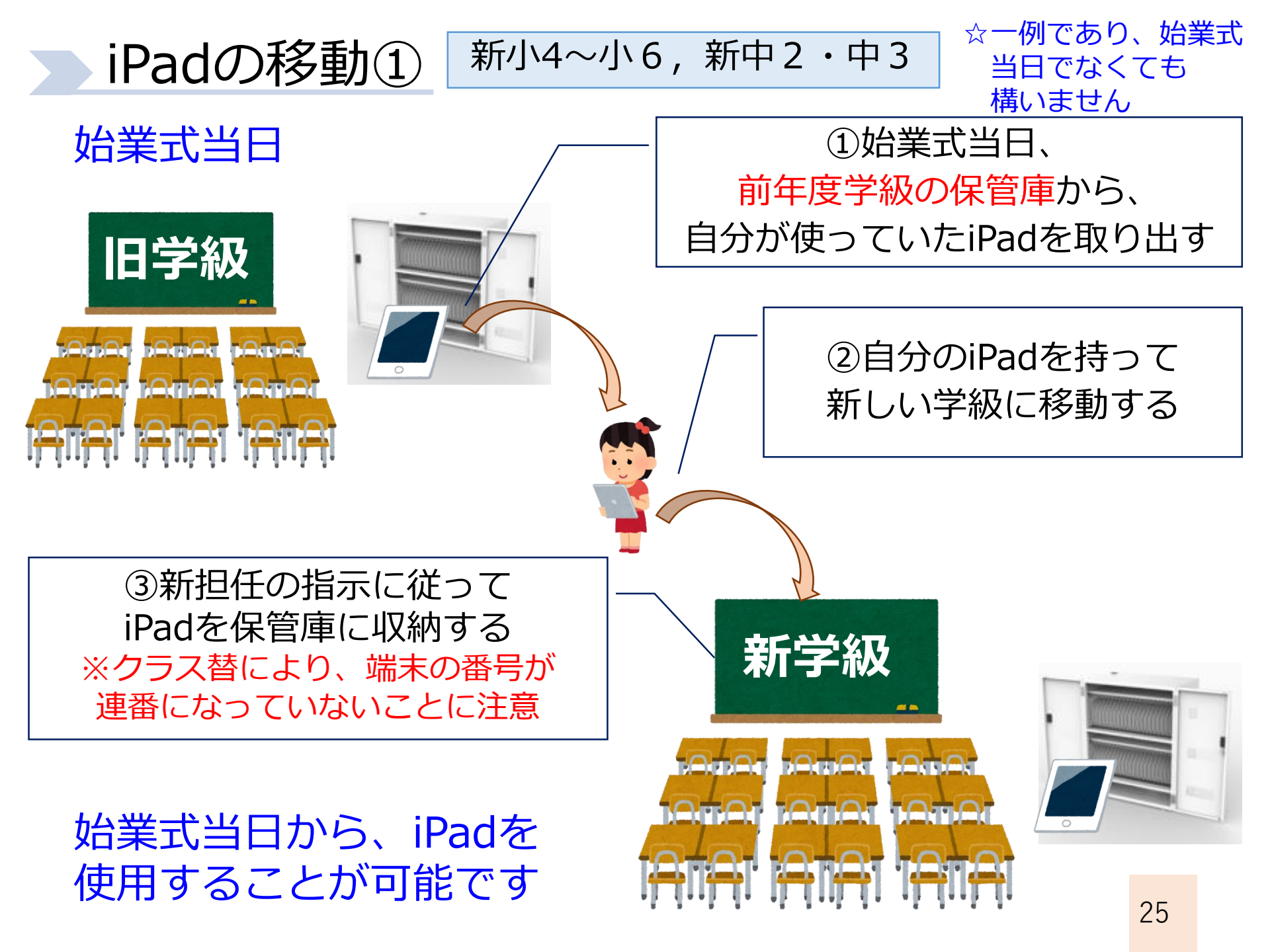

#### iPadの移動②

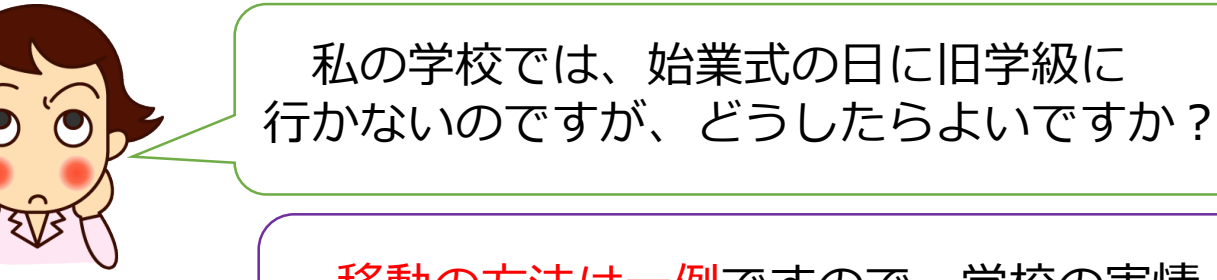

移動の方法は一例ですので、学校の実情 に応じて、柔軟な対応をお願いいたします。

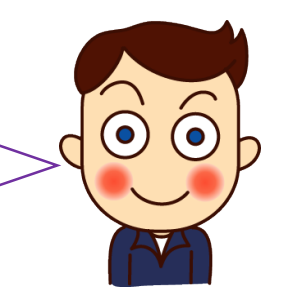

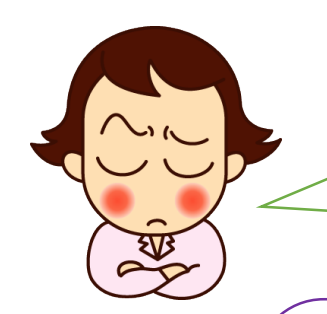

小学校1・2年生が端末を持って移動する のは難しいと思うのですが…

小学校1・2年生が使用しているWindows端末 は、個人に紐づけしていないため、教室配置に変更 がない限り、移動させる必要はありません。 小1・2年生の教室配置が変更になった場合のみ、 学年始休業期間等を利用して、端末・ACアダプタ の移動をお願いいたします。

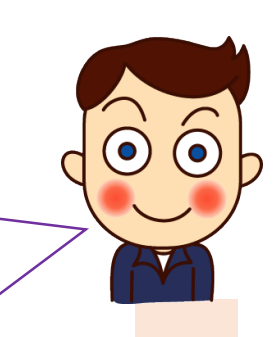

#### 始業式以降、端末使用開始まで 2.新小3,新中1

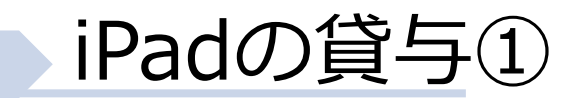

始業式・入学式後

新小3・新中1

①箱詰めしていたiPadを教室に運び込む ②管理簿通り児童生徒に貸与する ③充電保管庫に収納する

 
 ・ 充電が十分でないため、 記合/34台

 ・ 充電が十分でないため、 記合/34台

 ・ 介電が十分でないため、 記合/34台

 ・ 21時~7時に充電されます)

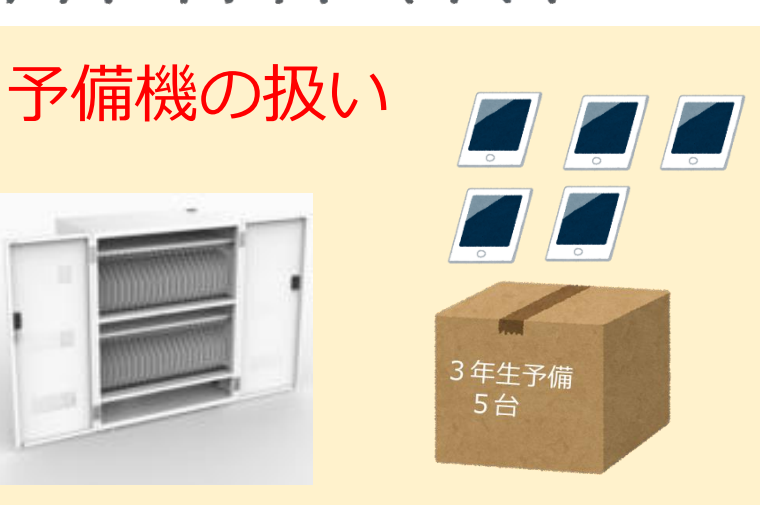

 ①P33~P53の手順で初期設定をする
 ②1~3台程度を職員室の 充電保管庫へ収納する
 →a.当該学年でiPadの故障が 出た際の代替機として使用
 b.転入生が来た時に使用
 ③残りは段ボールに入れて

鍵のかかる場所で保管

#### IDとパスワードについての説明

①児童生徒に右のものを配付する ②アカウントの重要性等を説明する

・個人アカウント情報 (ID・パスワード)

新小3

- アカウントとは、インターネット上のサービスを利用する
   ための権利であること。
- ・中学校卒業まで同じアカウントを使用する。
   (大分市内であれば、転校後も同じ)
- ・作成したデータ等を保存するために使用する
- ・ I D とパスワードは大切に保管し、保護者 以外の人に教えないようにする。
- ・他人のIDやパスワードを使ってログインすることは犯罪
   行為にあたるため、決して行わない。※不正アクセス禁止法

※新中1についても、再度、確認をお願いいたします。29

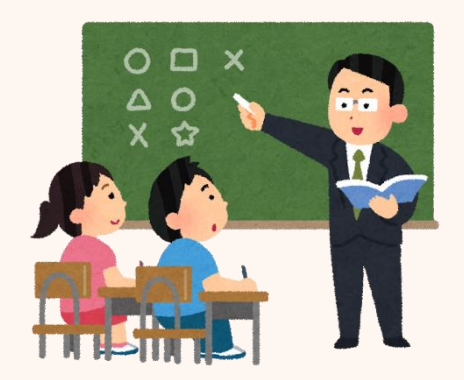

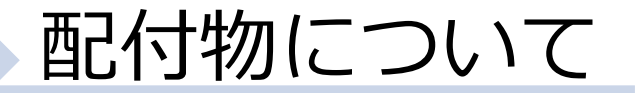

①一人1台端末を使用した学習について
 ② I D とパスワードについて

- ③確認事項
- ④確認書
- ⑤保護者用リーフレット

学年によって、配付するものが異なりますので、 次ページを参考にして、準備していただくことに なります。 元データについては、センターで用意の上、4月に 通知いたします。

配付物について

①一人1台端末を使用した学習について
 ②IDとパスワードについて

③確認事項 ④確認書 ⑤保護者用リーフレット

| 学年                         |            | Ē          | 記付物        | Ŋ          |            | 備老                                                          |
|----------------------------|------------|------------|------------|------------|------------|-------------------------------------------------------------|
|                            | 1          | 2          | 3          | 4          | 5          |                                                             |
| 新小1                        | $\bigcirc$ | $\bigcirc$ | $\bigcirc$ | $\bigcirc$ | $\bigcirc$ | IDとパスワードは、必ず全員に<br>貸与するが、②の用紙については使<br>い始めるまで学校保管でもよい。      |
| 新小 3                       | -          | 0          | _          | _          | _          | iPad使用開始に合わせ、②を配付。<br>(初めて配付or再配付)                          |
| 新中1                        | $\bigcirc$ | _          | $\bigcirc$ | 0          | _          | 入学時、学校長に確認書を提出して<br>もらい、3年間保存。                              |
| 上記以外<br>の学年                | _          | _          |            | _          | _          | 新「小2,小4〜小6,中1,中<br>2」は配付物なし。                                |
| <mark>市内から</mark> の<br>転入生 | $\bigcirc$ | _          | $\bigcirc$ | 0          | _          | ②は前の学校でもらったものを継続<br>使用。確認書は学校長に提出。                          |
| 市外からの<br>転入生               | $\bigcirc$ | $\bigcirc$ | $\bigcirc$ | 0          | $\bigcirc$ | 全て配付。<br>※小1, 2の場合、ID等は貸与す<br>るが、用紙は学校保管でもよい。 <sub>31</sub> |

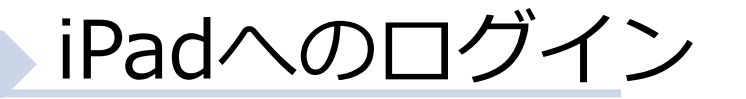

#### 配付(収納)後 ※5月6日(金)まで

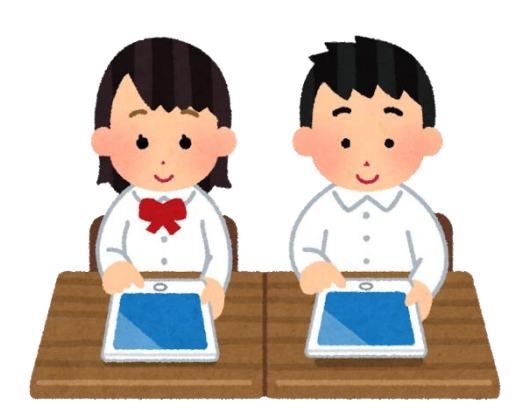

①充電保管庫から取り出す ②初期セットアップを行う ※「iPadの初期セットアップをする」 を見ながら進めてください。

#### iPadの初期セットアップをする

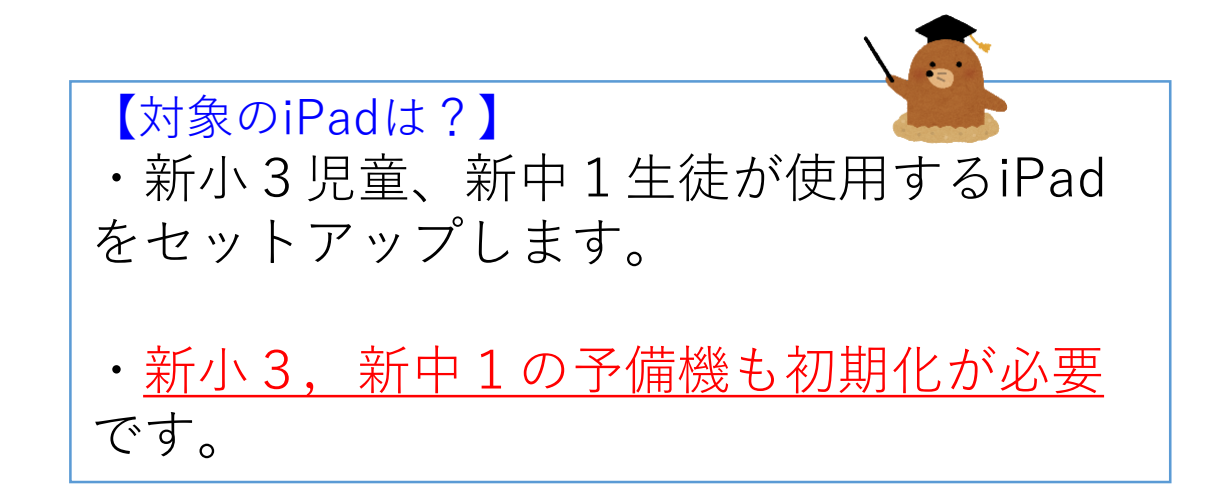

#### iPadの初期設定①

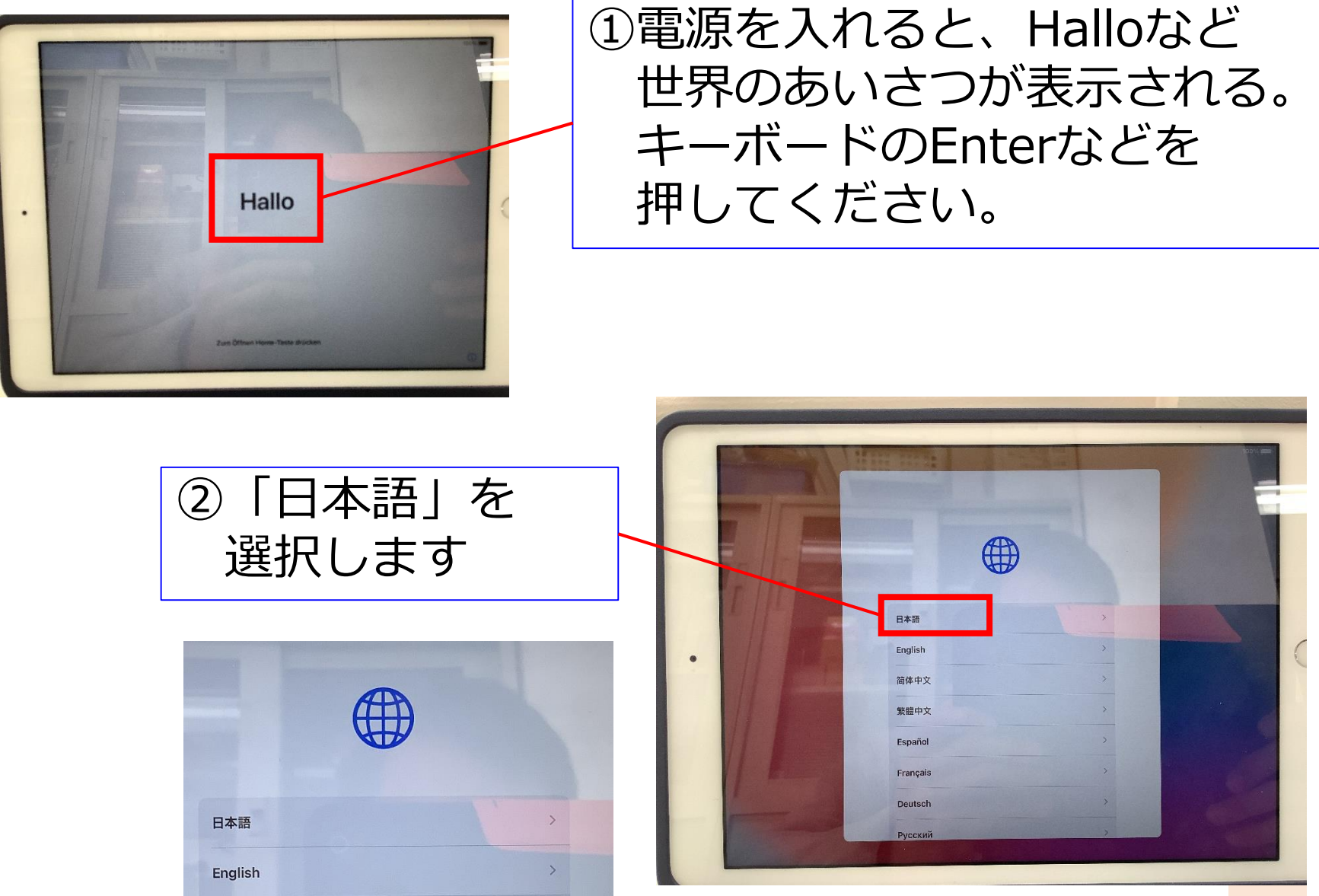

#### iPadの初期設定②

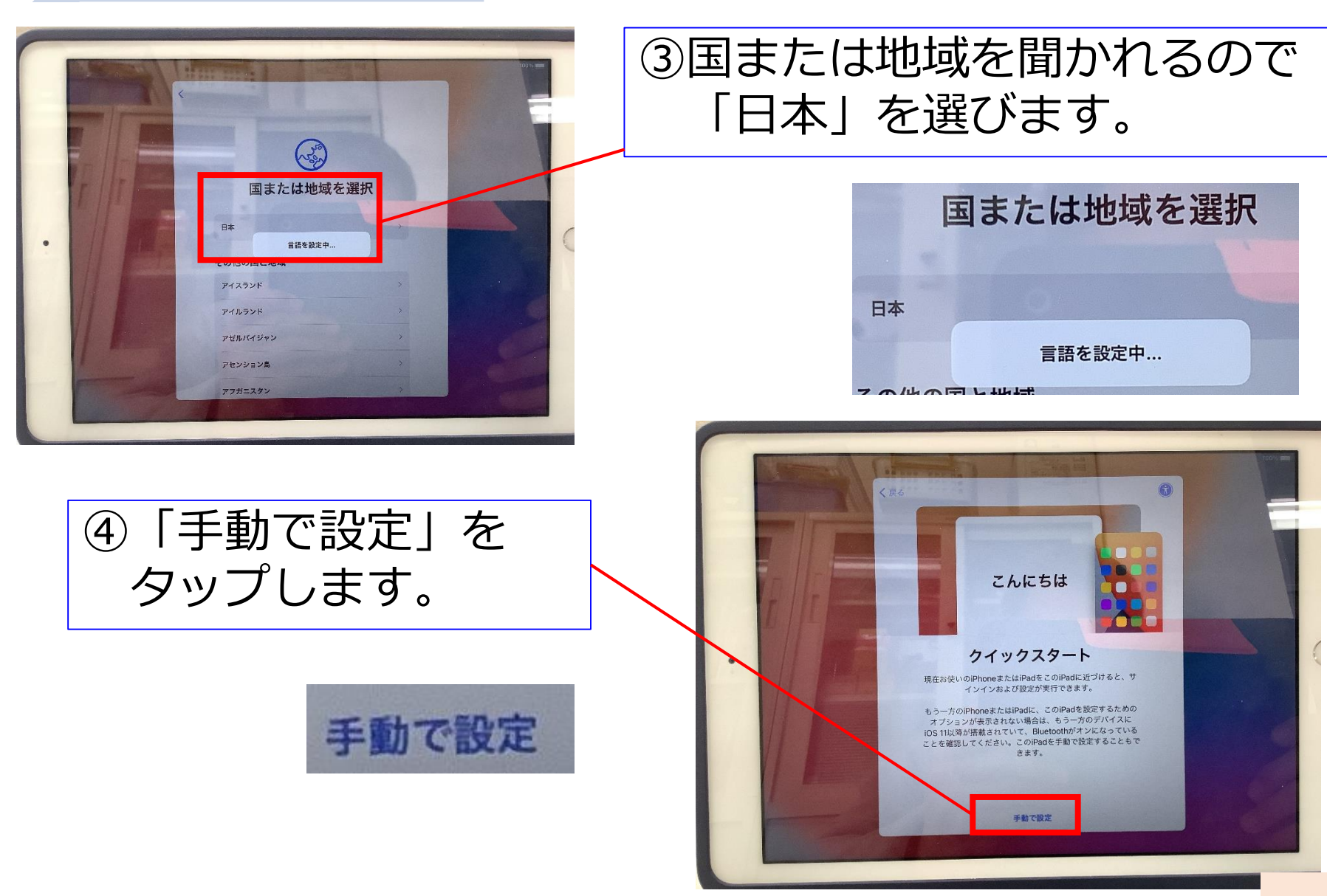

#### iPadの初期設定③

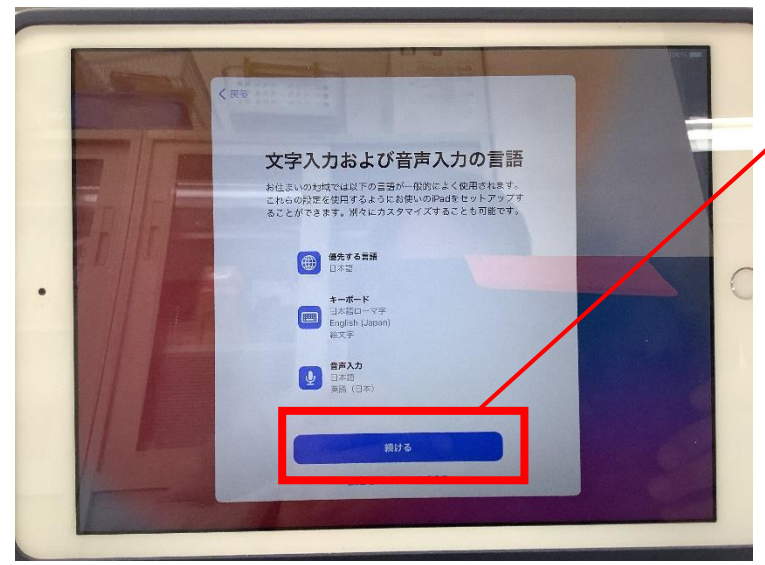

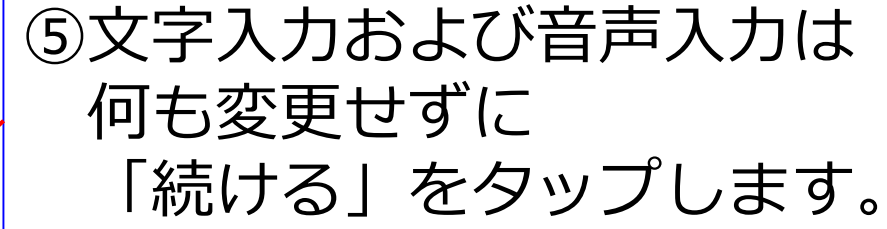

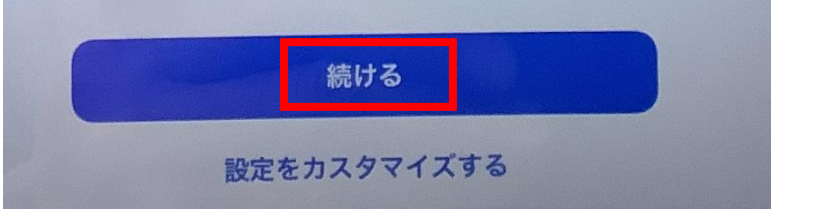

⑥接続するネットワーク名
 を聞いてくるので、必ず
 OitaCity\_GIGANW\_5
 を選びます。
 ※他のネットワークでは

設定できません。

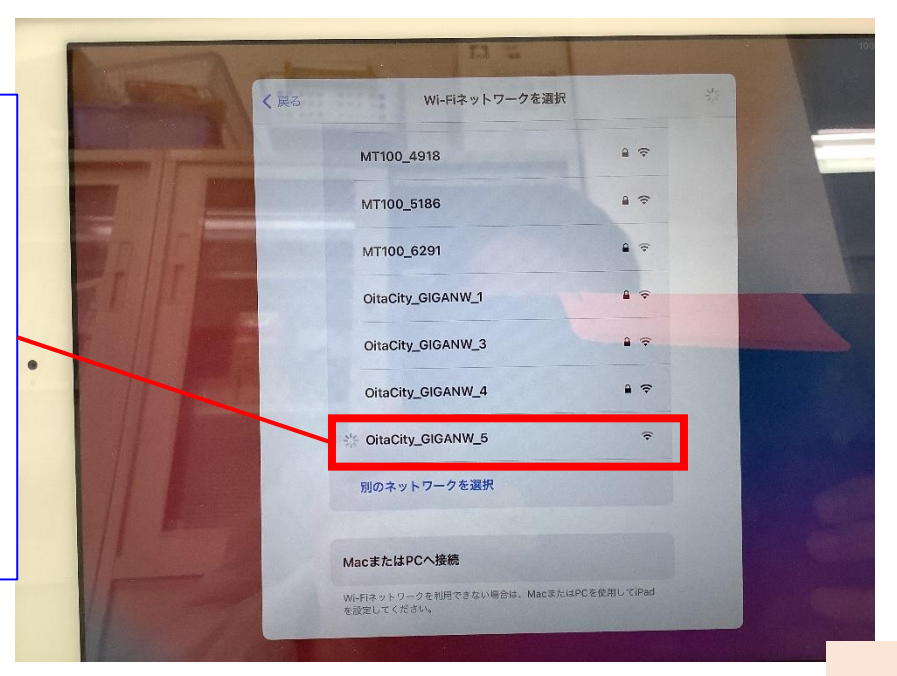

#### iPadの初期設定④

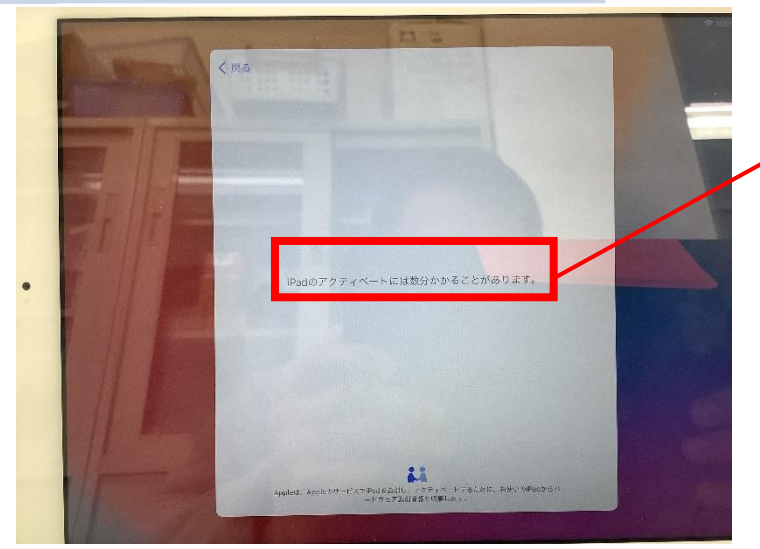

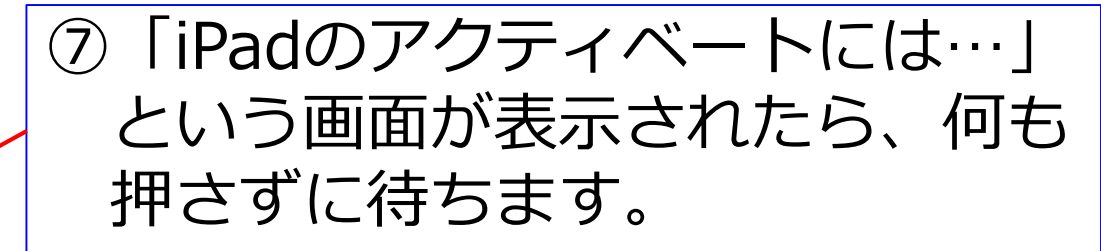

iPadのアクティベートには数分かかることがあります。

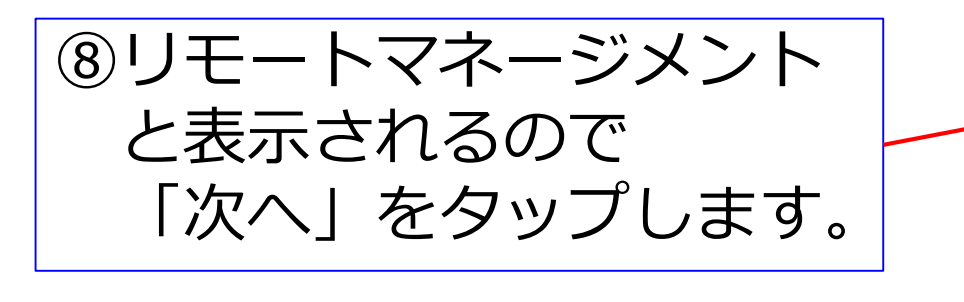

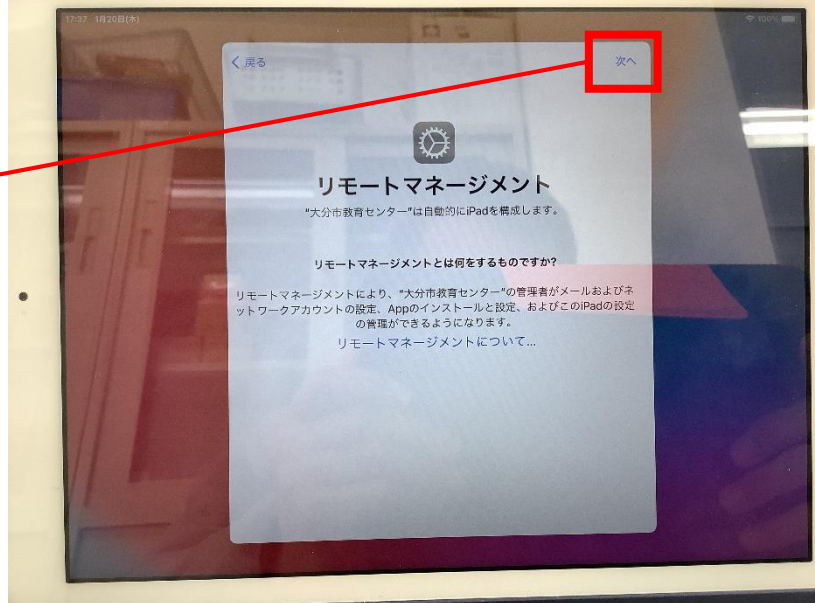

#### iPadの初期設定⑤

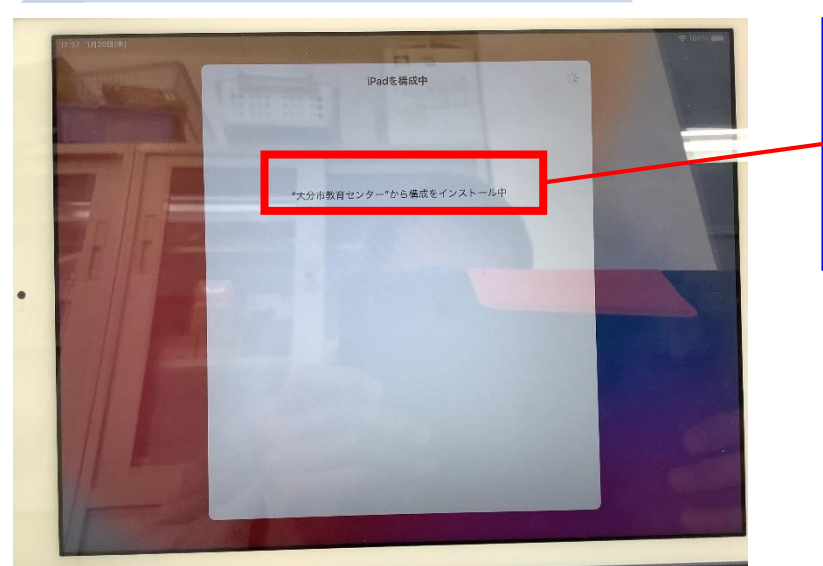

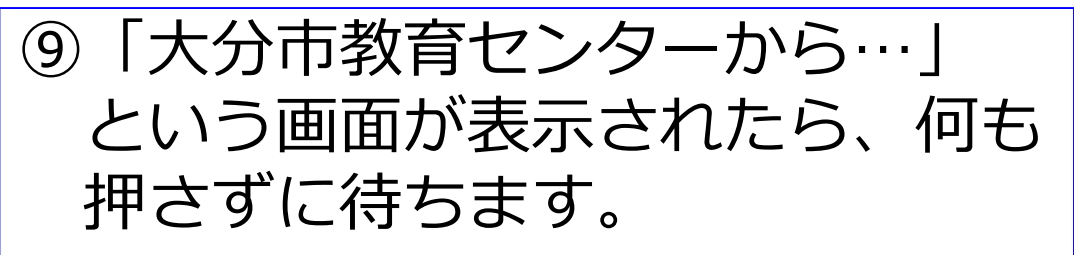

"大分市教育センター"から構成をインストール中

 ④Apple IDの入力画面が 表示されるので、自分の 「oit」を入力します。
 (例)s123456@oit.ed.jp

#### Apple ID

iCloud、App Store、およびその他のAppleのサービスを使用するには、 Apple IDでサインインしてください。

Apple ID giga03@oit.ed.jp

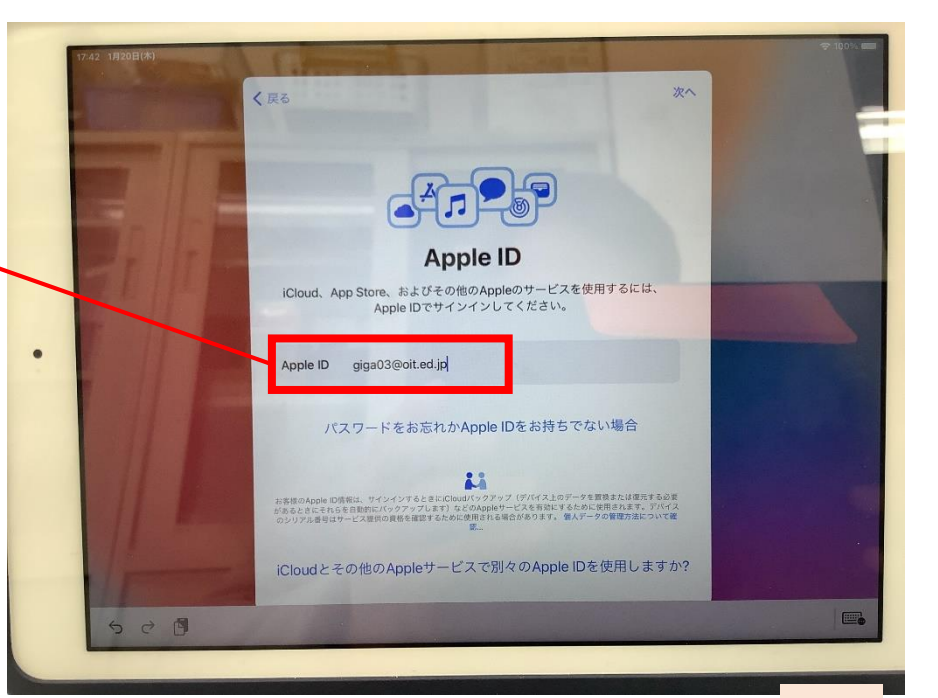

#### iPadの初期設定⑥

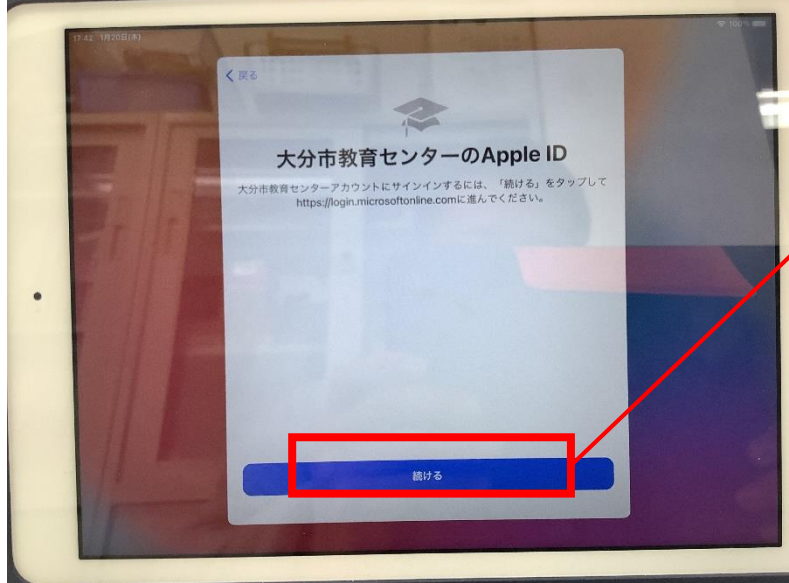

(12)自分のパスワードを 入力して、サインインを タップします。

Microsoft

giga03@oit.ed.jp

パスワードの入力

••••••

パスワードを忘れた場合

別のアカウントでサインインする

サインイン

#### ⑪「続ける」をタップします。

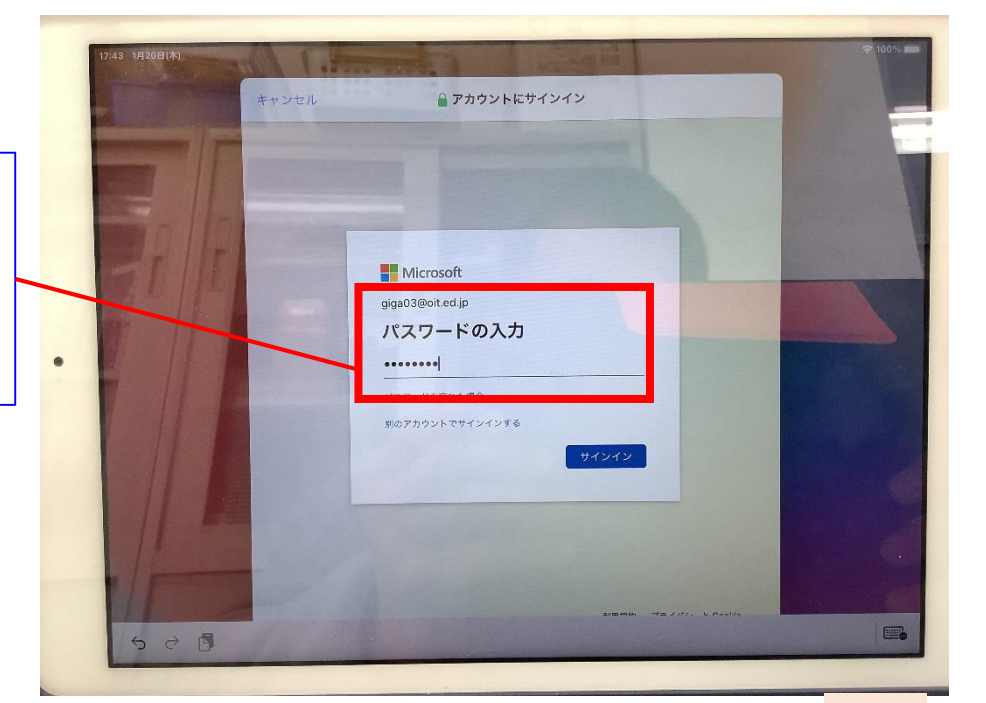

#### iPadの初期設定⑦

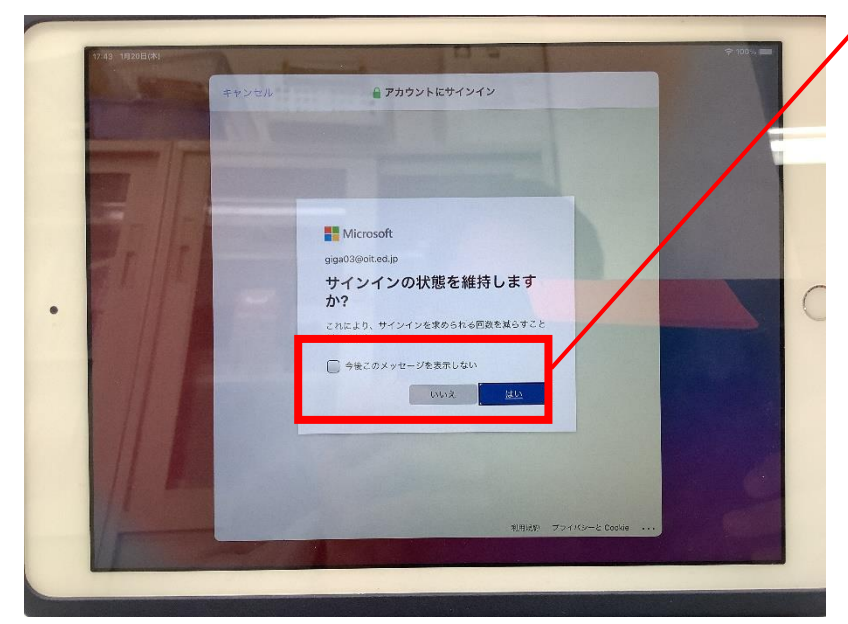

⑭「続ける」を

タップします。

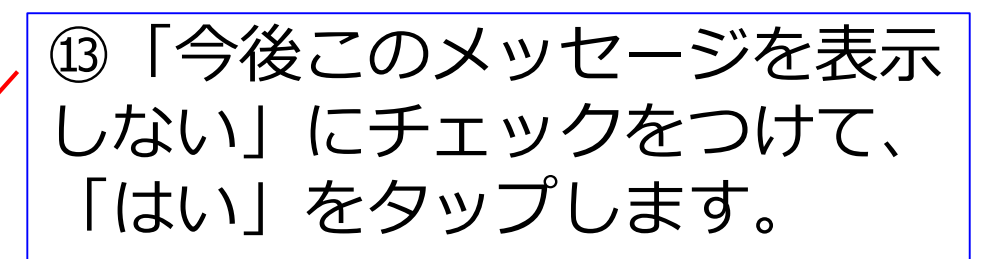

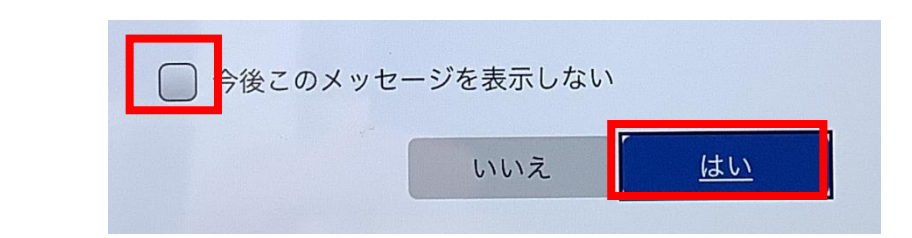

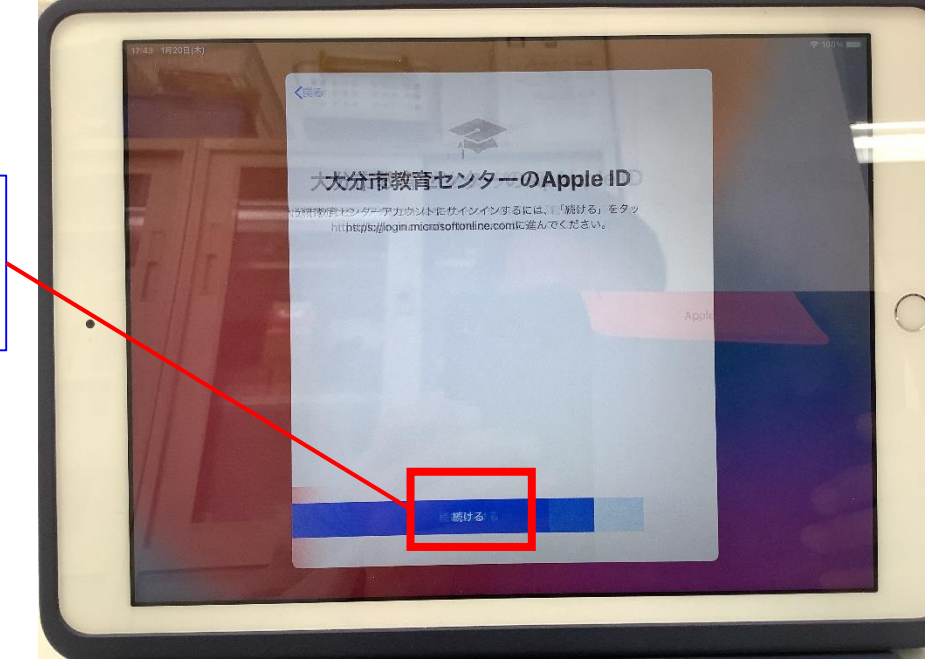

#### iPadの初期設定⑧

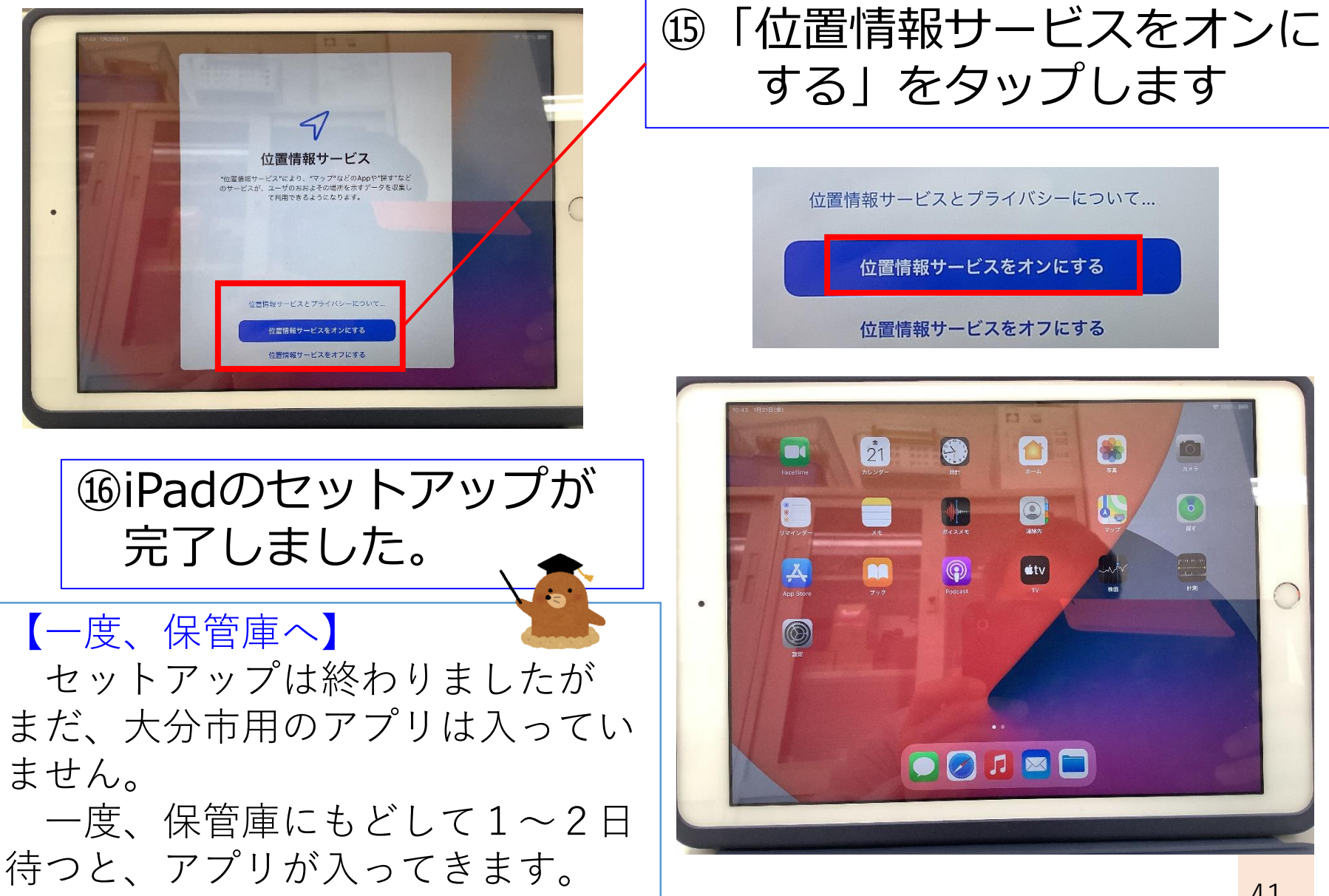

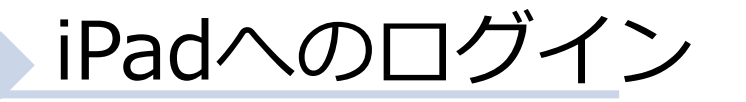

#### 配付(収納)後 ※5月6日(金)まで

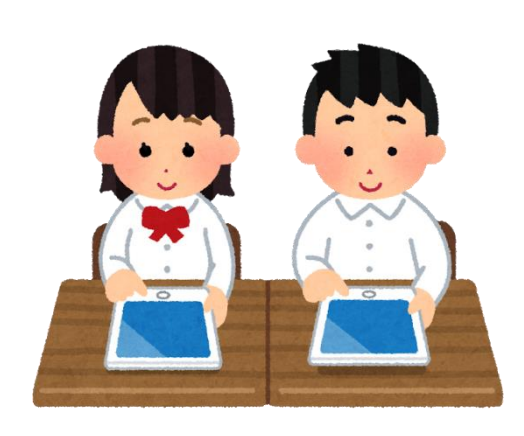

の充電保管庫から取り出す

初期セットアップを行う

※「iPadの初期セットアップをする」 を見ながら、セットアップを終える。

③保管庫に一度もどす

※アプリが入るまで1~2日、待ちます。

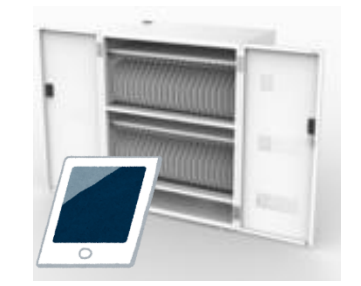

④1~2日後、iPadを開き、ロイロ
 等が入っていることを確認し最終
 作業を行う。

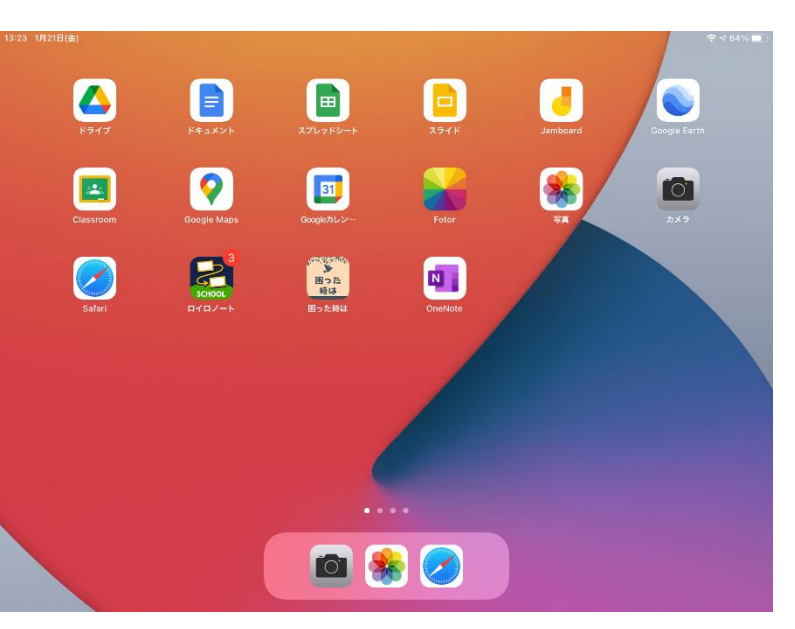

#### iPadの初期設定を終える①

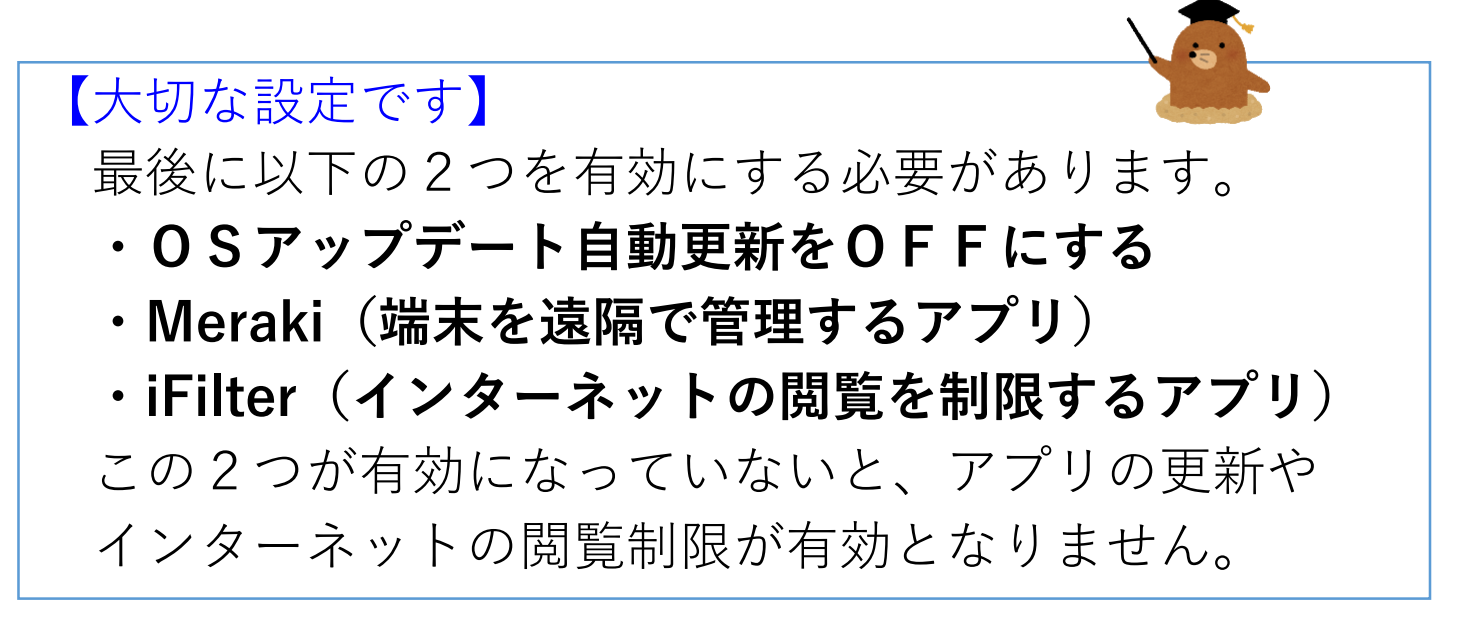

#### 設定漏れがないように、<u>必ず、先生方が実施</u>して ください。(ICT支援員も手順を知っています)

動画のキャプチャ

作業手順の説明動画を ICT活用支援サイトにアッ プしています。 ご確認ください。

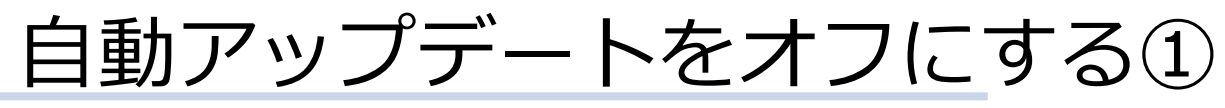

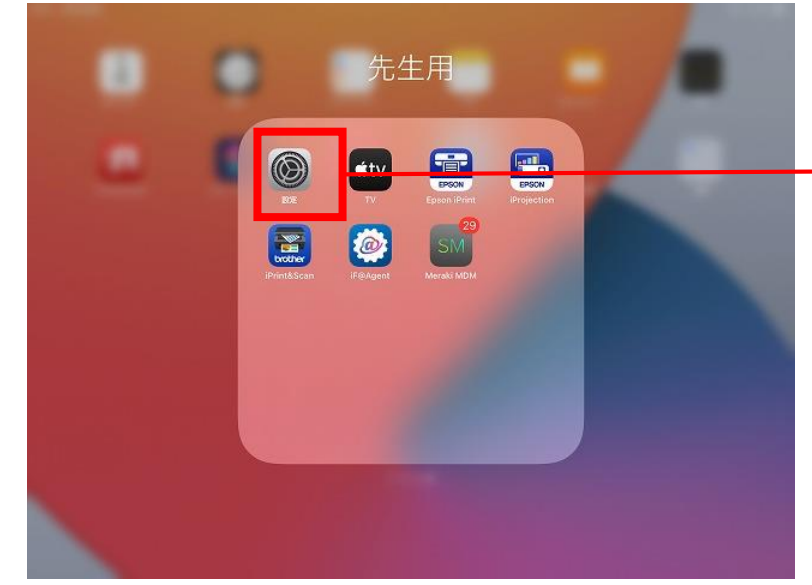

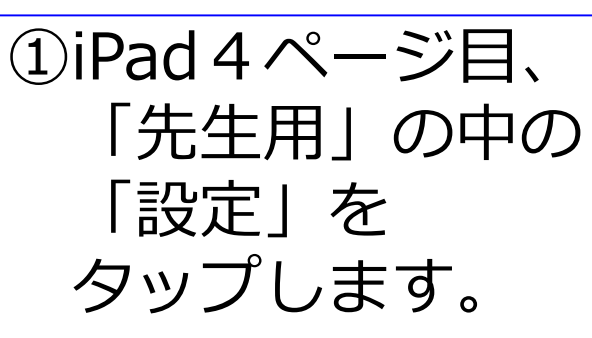

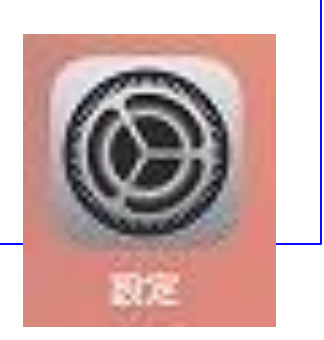

|                | 19:15 2月4日(金)<br>設定<br>このiPadは大分市教育センターによって変現情報され | -62             | ବ <i>ଏ</i> 59% କ |
|----------------|---------------------------------------------------|-----------------|------------------|
|                | ています。 デバイスの監理に関する詳しい情報…                           | 情報              | >                |
|                | 03 GIGAサポ<br>Apple ID. iCloud. メディアンポス            | ソフトウェア・アップデート   | >                |
| )   ── 飛ど」     |                                                   | AirDrop         | ×                |
|                | 🧑 機内モード                                           | AirPlayとHandoff | >                |
| →「ソノトワエア・アツノ   | Wi-Fi OitaCity_GIGANW_3                           | ピクチャ・イン・ピクチャ    | >                |
| デート」の順にわいプレキオ  | 🚷 Bluetooth オン                                    |                 |                  |
| ノート」の順にダッノしより。 | ● 📴 クラスルーム 接続解除済み                                 | iPadストレージ       | >                |
|                | ┘ \                                               | Appのバックグラウンド更新  | >                |
| 2              | <b>通知</b>                                         |                 |                  |
|                | 🚭 サウンド                                            | 日付と時刻           | >                |
| 2              | おやすみモード                                           | キーボード           | >                |
|                | スクリーンタイム                                          | フォント            | \$               |
|                |                                                   | 言語と地域           | >                |
|                | 🔘 -#c                                             | 辞書              | 2                |
| 情報             | > コントロールセンター                                      |                 |                  |
|                |                                                   | VDN             |                  |
| ソフトウェア・アッフデート  | 2                                                 |                 | 44               |

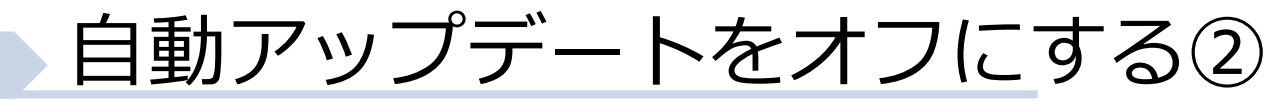

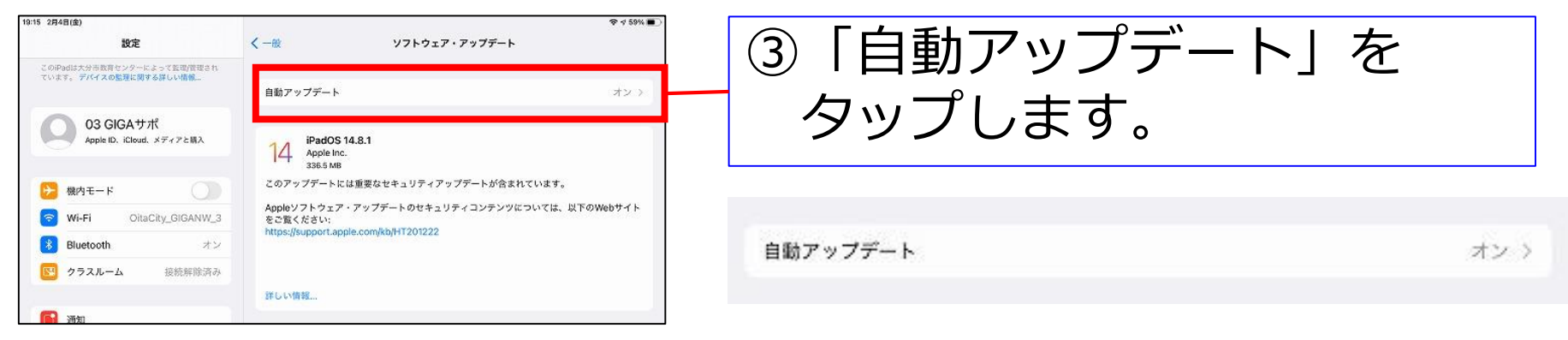

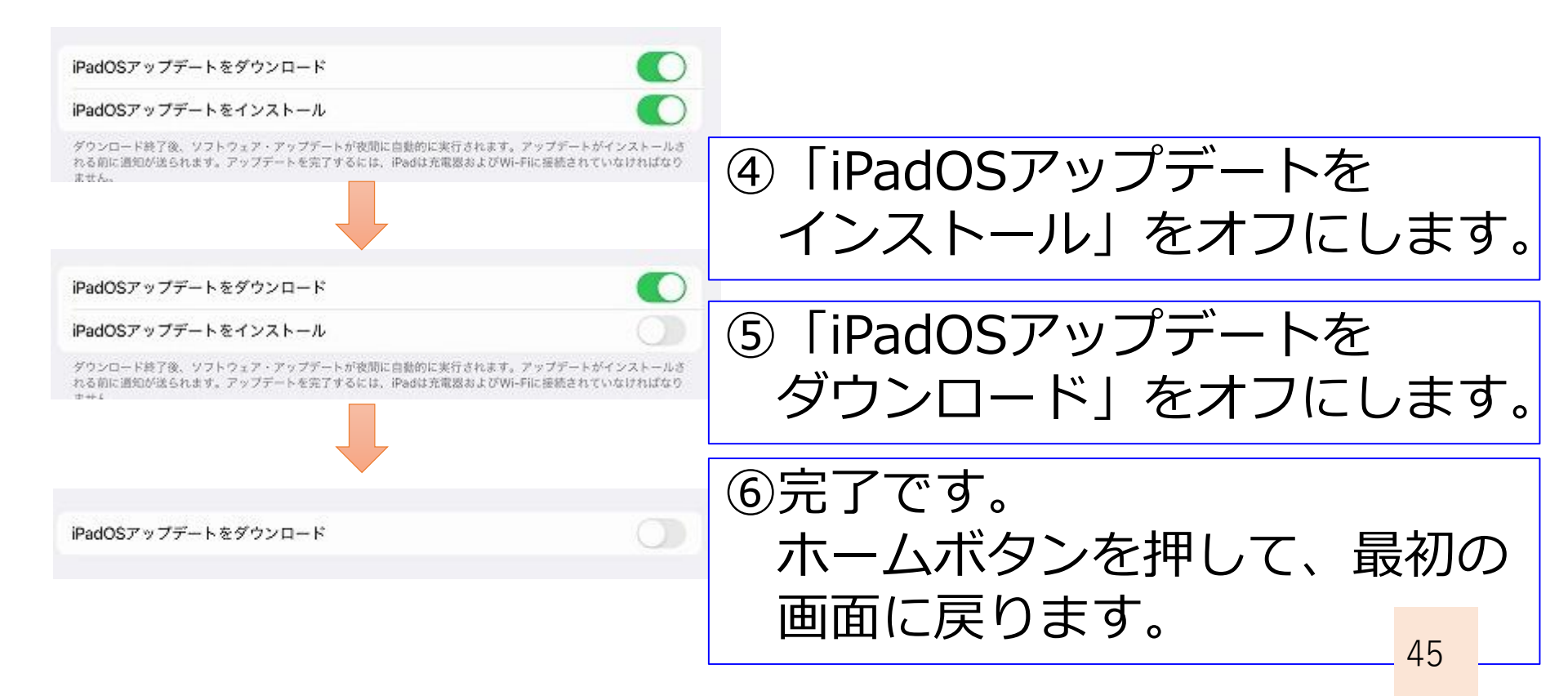

#### iFilterの設定をする①

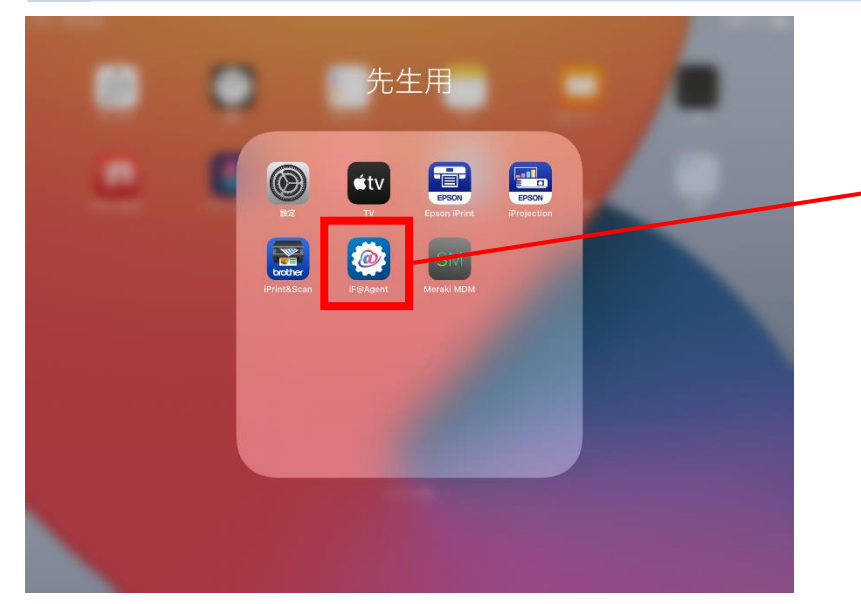

#### ②通知を許可します。

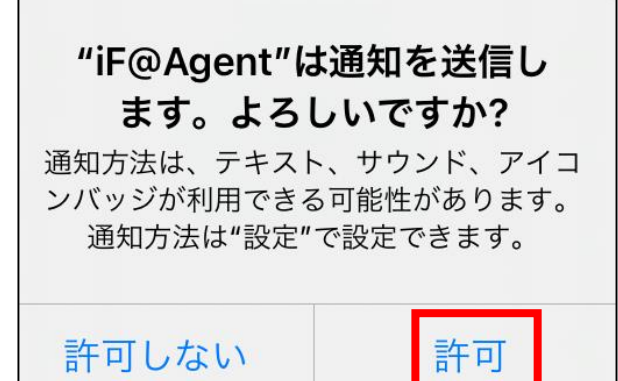

①iPad 4 ページ目、 「先生用」の中の 「iF@Agent」を タップします。

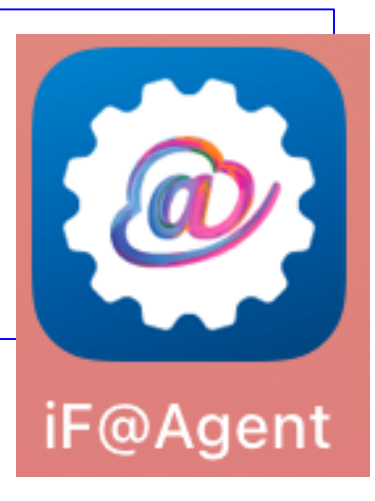

| 0:06 1月27日(木)                   | 🗢 🖬 100% 🛲                                                                                                    |
|---------------------------------|----------------------------------------------------------------------------------------------------|
|                                 | i-FILTER@Cloud.                                                                                                    |
| 企業パスワード                         | 677D486CB4                                                                                                    |
| ユーザー名                           | test-t0003                                                                                                    |
| パージョン                           | 1.08R01.0008                                                                                                    |
| 認証情報                            | 無効                                                                                                    |
| 認証日時                            | 1970/01/01 9:00:00                                                                                                    |
|                                 |                                                                                                    |
| ネットン なに接触できない場合は、下記の認証ボタンをタップしい | "IF@Agent"は通知を送信します。         ます。よるしいですか?         知び洗は、安えい、サウンド、アイヨ<br>ンバッシング時間できる可能性があります。         通知方法は"設定"で設定できます。         許可しない         許可 |

#### iFilterの設定をする②

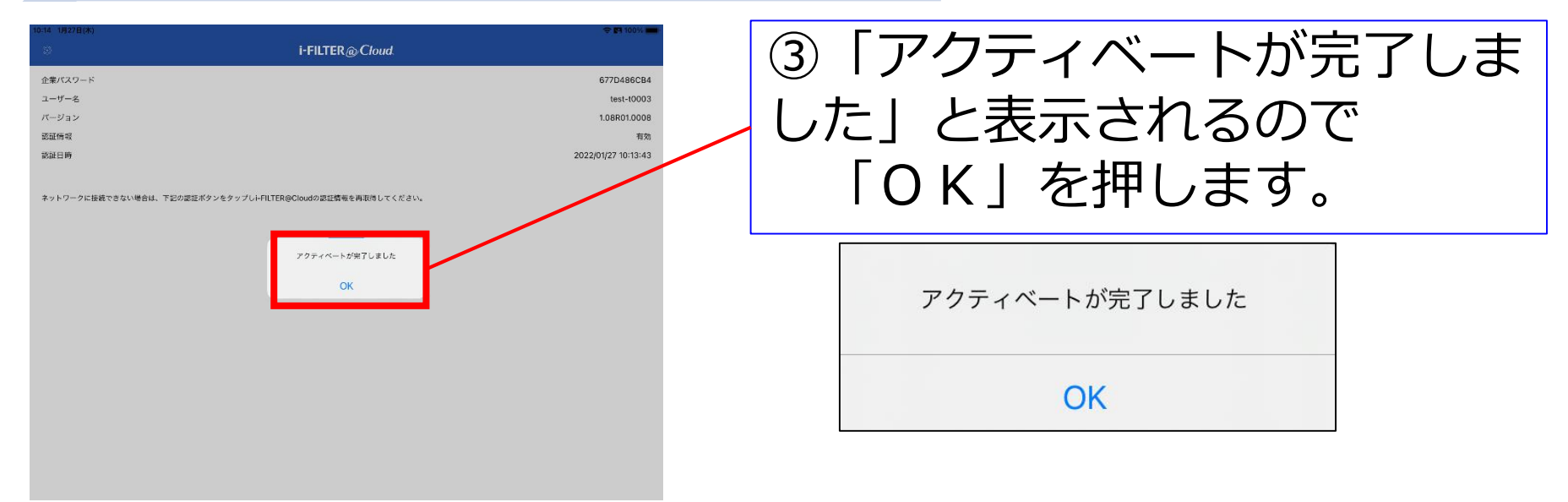

| ④端末の名称(番号)を<br>確認します |                           | i-FILTER@Cloud       企業パスワード     ユーザー名       パージョン     認証情報       認証目時     2000000000000000000000000000000000000 | 677D486CB4<br>test-t0003<br>1.08R01.0008<br>有効<br>2022/01/27 10:13:43 |
|----------------------|---------------------------|----------------------------------------------------------------------------------------------------|-----------------------------------------------------------------------|
| 企業パスワード              | 677D486CB4                | ネットワークに接続できない場合は、下記の認証ボタンをタップしi-FILTER@Cloudの認証情報を再取得してください。                                                     |                                                                       |
| ユーザー名                | test <mark>i</mark> t0003 |                                                                                                    |                                                                       |
| バージョン                | 1.08R01.0008              |                                                                                                    |                                                                       |
| 認証情報                 | 有効                        |                                                                                                    |                                                                       |
| 認証日時                 | 2022/01/27 10:13:43       |                                                                                                    |                                                                       |

#### MDMの設定をする①

|   |                                                                 | 先生                                                     | 主用                                          |                                          | C          |
|---|-----------------------------------------------------------------|--------------------------------------------------------|---------------------------------------------|------------------------------------------|------------|
|   | 設定<br>iPrint&Scan                                               | TV<br>TV<br>iF@Agent                                   | Epson iPri                                  | nt iProj                                 | Son<br>Son |
| 2 | 通知を<br>"Meral<br>ま<br><sup>3</sup><br><sup>通知方法(</sup><br>ンバッジ) | と許可<br>ki MDM"<br>す。よろし<br><sup>は、テキスト</sup><br>が利用できる | しま<br>は通知<br>しいで<br>の<br>の<br>設定<br>の<br>設定 | <b>す。</b><br>を送信<br>すか?<br>バ、アイ<br>があります | <b>L</b>   |
|   | 許可し                                                             | ない                                                     |                                             | 許可                                       |            |

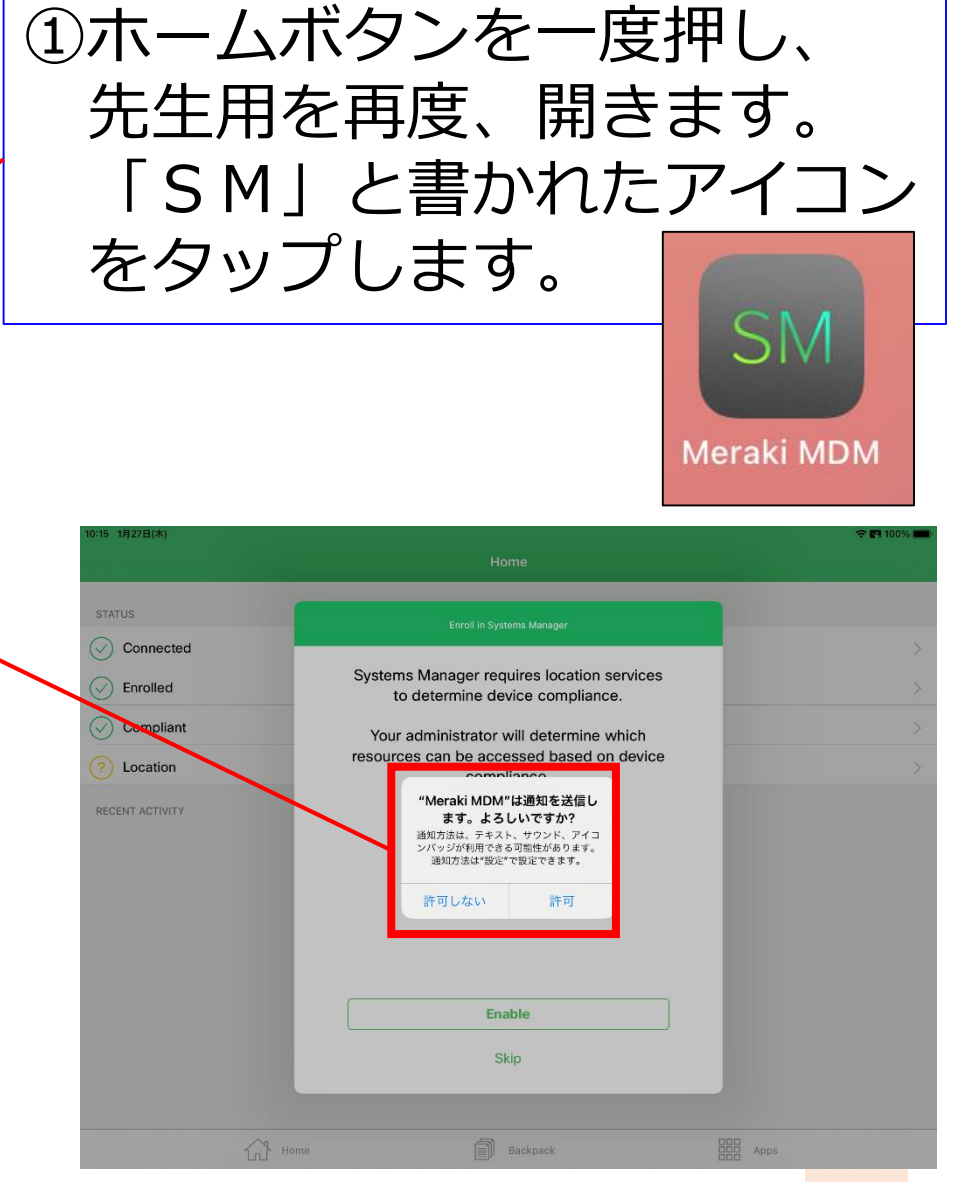

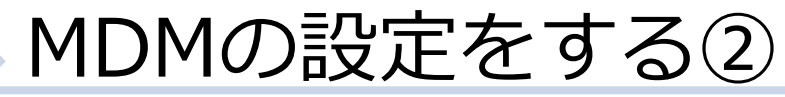

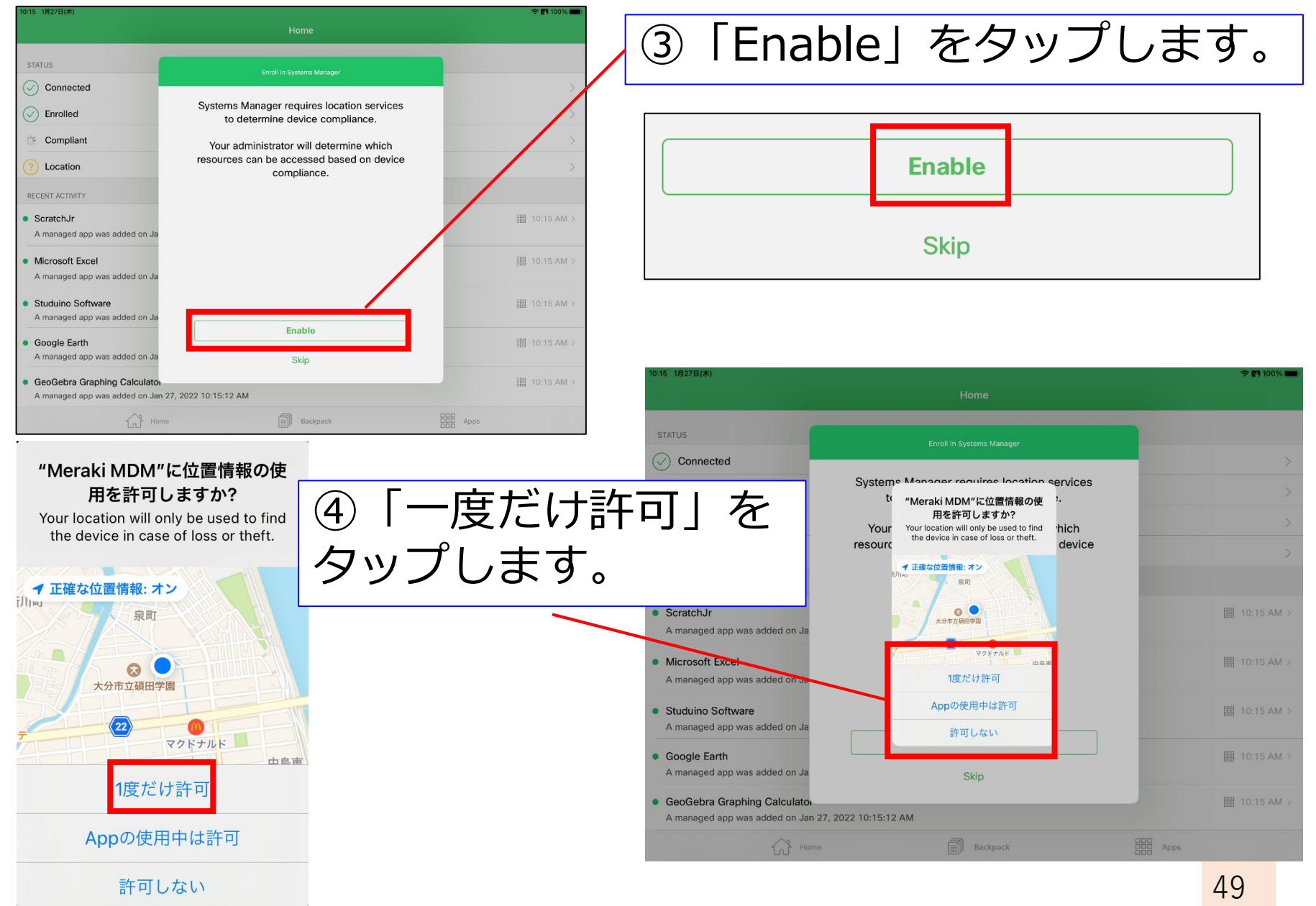

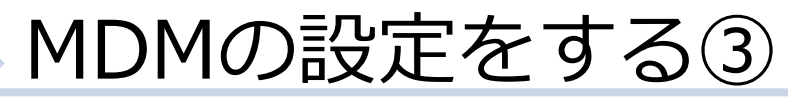

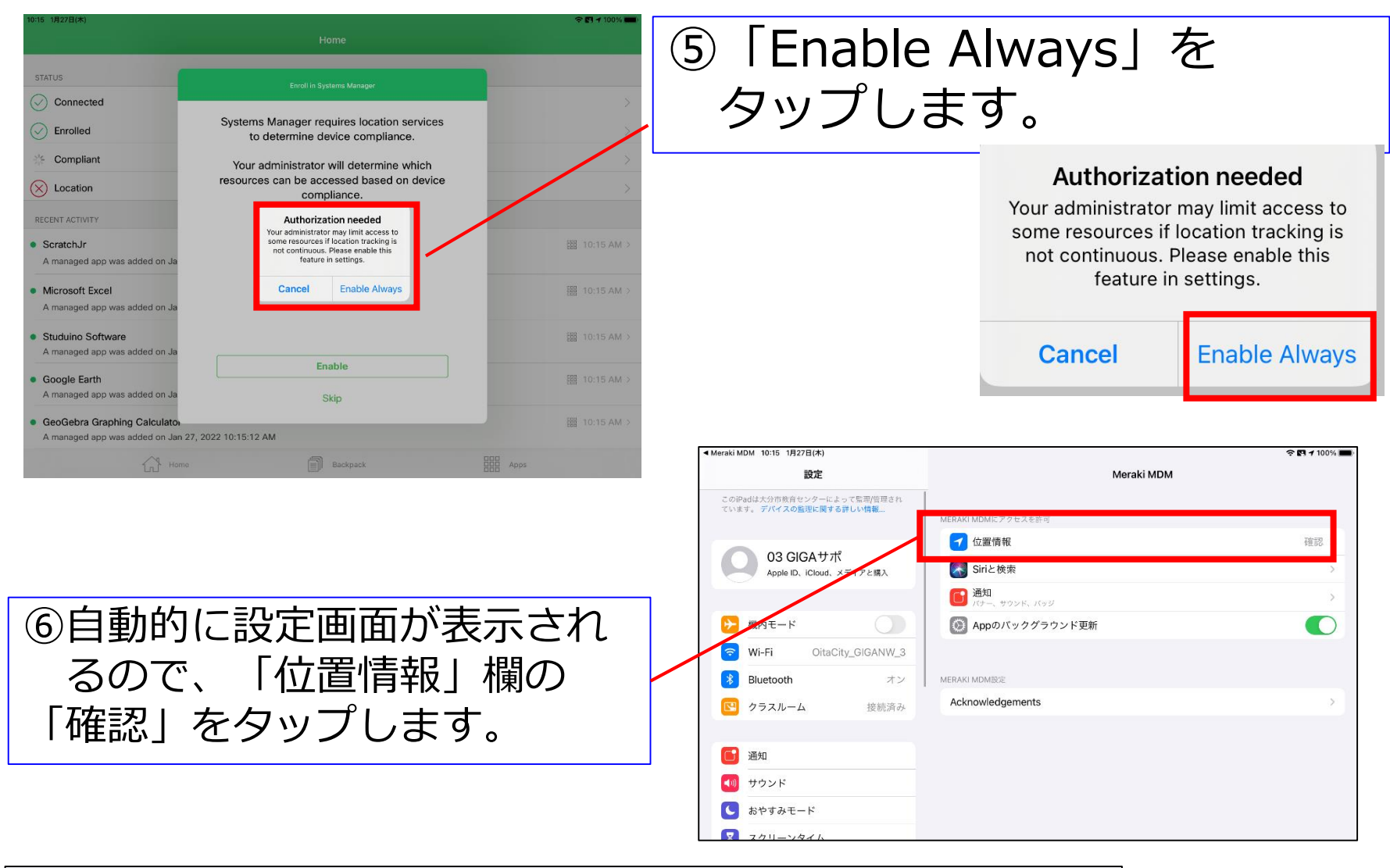

| MERAKI MDMにアクセスを許可 |      |
|--------------------|------|
| ✓ 位置情報             | 確認 > |

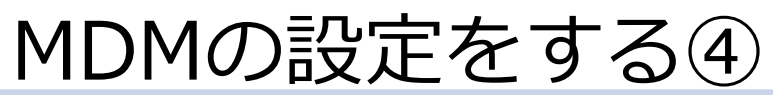

| ◀ Meraki MDM 10:15 1月27日(木)                                                                                                    | হ 🖬 100% 🛲 -                                                                                  |                                                       |                       |              |
|----------------------------------------------------------------------------------------------------|-----------------------------------------------------------------------------------------------|-------------------------------------------------------|-----------------------|--------------|
| 股定                                                                                                    | Keraki MDM 位置情報                                                                               |                                                       |                       |              |
| このiPadは大分市教育センターによって監理/管理され<br>ています。 デバイスの監理に関する詳しい情報…                                                                                                    | 位置情報の利用を許可                                                                                    |                                                       |                       |              |
|                                                                                                    | なし                                                                                            |                                                       |                       |              |
| O3 GIGAサポ<br>Apple ID、iCloud、メディアと購入                                                                                                    | 次回確認                                                                                          |                                                       | にチェックを                |              |
|                                                                                                    | このAppの使用中のみ許可                                                                                 |                                                       | にノエノノと                |              |
| ▶ 機内モード                                                                                                    | 常に 🗸                                                                                          | $1 - 1 + \pm 7$                                       | <del>1</del>          |              |
| 🛜 Wi-Fi OitaCity_GIGANW_3                                                                                                    | Approx (6.9). Tool administrator will use rocatori se trices to determine device compliances. | 2016                                                  | <b>ク</b> o            |              |
| Bluetooth         オン                                                                                                    | 正確な位置情報                                                                                       |                                                       |                       |              |
| 🙁 クラスルーム 接続済み                                                                                                    | Appで特定の位置情報を使用できるようにします。この説足をオブにすると、Appはおおよその位置情報しか判断<br>できません。                               |                                                       |                       |              |
| C Viten                                                                                                    |                                                                                               |                                                       |                       |              |
|                                                                                                    | 常に                                                                                            |                                                       |                       | $\checkmark$ |
| ■ おやすみモード                                                                                                    |                                                                                               |                                                       |                       |              |
| X スクリーンタイム                                                                                                    |                                                                                               |                                                       |                       |              |
|                                                                                                    |                                                                                               | ◀ Meraki MDM 10:15 1月27日(木)                           |                       | 🗢 🖪 100% 🔳   |
| ○ 一般                                                                                                    |                                                                                               | 設定                                                    | Meraki MDM            |              |
| 2000-10-10-10-10-10-10-10-10-10-10-10-10-                                                                                                    |                                                                                               | このiPadは大分市教育センターによって監理/管理され<br>ています。 デバイスの監理に関する詳しい情報 |                       |              |
|                                                                                                    |                                                                                               |                                                       | ▲ 位置機銃                | 堂に許可 >       |
|                                                                                                    |                                                                                               | 03 GIGAサポ                                             |                       | mycal O V    |
|                                                                                                    |                                                                                               | Apple ID、iCloud、メディアと購入                               | 通知                    |              |
|                                                                                                    |                                                                                               |                                                       |                       |              |
| (8)(7), (8)(7), (8)(7)(7), (8)(7)(7), (8)(7)(7)(7), (8)(7)(7), (8)(7)(7), (8)(7)(7), (8)(7)(7), (8)(7)(7), (8)(7)(7), (8)(7)(7), (8)(7)(7), (8)(7)(7), (8)(7), (8)(7), | 報か   宮に許可  (こ                                                                                 |                                                       | Appunt 999 992 F & MI |              |
|                                                                                                    |                                                                                               |                                                       |                       |              |
| なって                                                                                                    | いることを確認して                                                                                     |                                                       | Acknowledgements      | >            |
|                                                                                                    |                                                                                               | <b>い ジラスルーム</b> 接続消み                                  |                       |              |
| ホーハ                                                                                                    | ボタンを押します。                                                                                     | 通知                                                    |                       |              |
|                                                                                                    |                                                                                               | ■ サウンド                                                |                       |              |
| L                                                                                                    |                                                                                               | よやすみモード                                               |                       |              |
|                                                                                                    |                                                                                               | スクリーンタイム                                              |                       |              |
|                                                                                                    |                                                                                               |                                                       |                       |              |
|                                                                                                    |                                                                                               | ○ 一般                                                  |                       |              |
|                                                                                                    |                                                                                               | 3ントロールセンター                                            |                       |              |
|                                                                                                    |                                                                                               |                                                       |                       |              |

#### MDMの設定をする⑤

|             | 先生       | 主用               |                      |
|-------------|----------|------------------|----------------------|
| <b>談</b> 定  | tv<br>TV | Epson iPrint     | EPSON<br>iProjection |
| iPrint&Scan | iF@Agent | SM<br>Meraki MDM |                      |

⑩画面左側が、すべて 「緑」になれば 設定は完了です。

> ※赤、もしくは黄色に なった時は 教育センターへ 連絡してください。

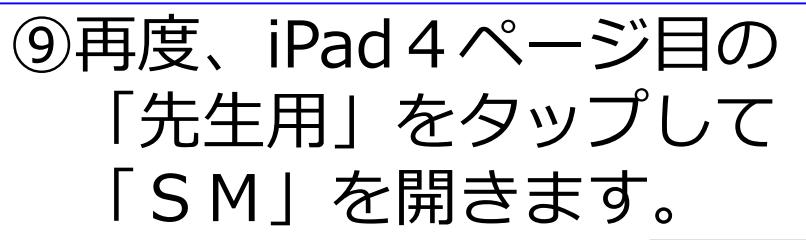

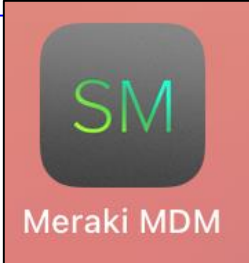

| 10:15 1月27日(木)                                                                                     |          |      | 🗢 🖪 🕈 100% 💼 |
|----------------------------------------------------------------------------------------------------|----------|------|--------------|
|                                                                                                    |          |      |              |
| STATUS                                                                                             |          |      |              |
| Connected                                                                                          |          |      | >            |
| C Enrolled                                                                                         |          |      | >            |
| Compliant                                                                                          |          |      | >            |
| ✓ Location                                                                                         |          |      | >            |
| RECENT ACTIVITY                                                                                    |          |      |              |
| • ScratchJr<br>A managed app was added on Jan 27, 2022 10:15:12 AM                                 |          |      | 🏭 10:15 AM > |
| Microsoft Excel     A managed app was added on Jan 27, 2022 10:15:12 AM                            |          |      | 10:15 AM >   |
| <ul> <li>Studuino Software</li> <li>A managed app was added on Jan 27, 2022 10:15:12 AM</li> </ul> |          |      | 闘 10:15 AM > |
| Google Earth     A managed app was added on Jan 27, 2022 10:15:12 AM                               |          |      | 10:15 AM >   |
| GeoGebra Graphing Calculator     A managed app was added on Jan 27, 2022 10:15:12 AM               |          |      | 10:15 AM >   |
| Home                                                                                               | Backpack | Apps |              |

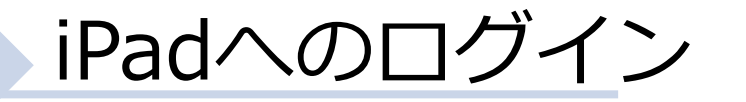

#### 配付(収納)後 ※5月6日(金)まで

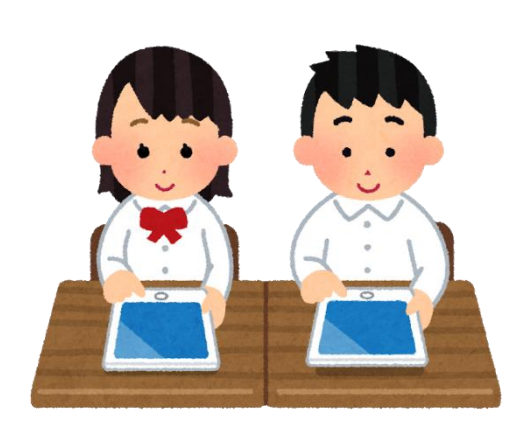

Consulta Manar

SCHOOL

276762-6

3

251K

Enter

OneNote

Jamboard

\*

0

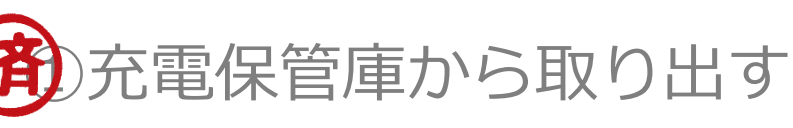

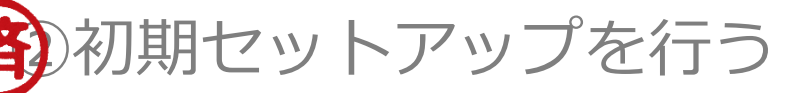

※「iPadの初期セットアップをする」 を見ながら、セットアップを終える。

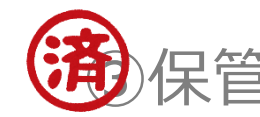

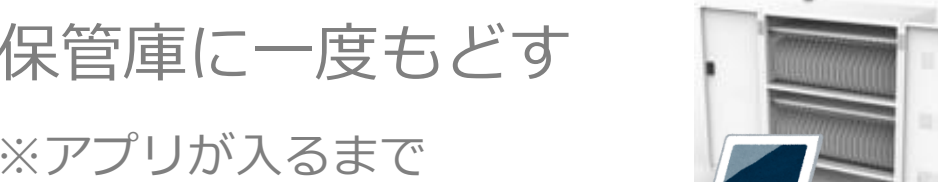

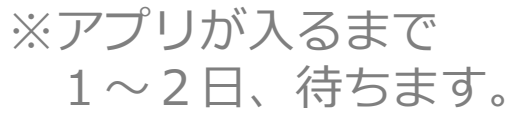

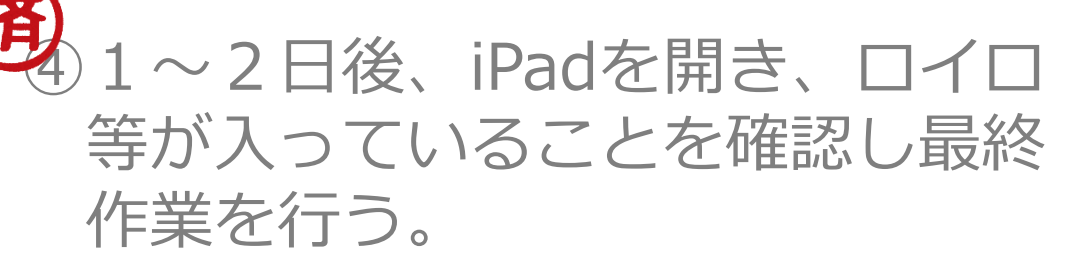

⑤最終作業後、使用できます。

#### 先生方の異動に伴う対応について

#### 異動等に伴う対応

#### 1. 大分市内の他校に異動する先生

①自分が使っていたiPadを初期化します

②新しい学校で、初期化されたiPadを受け取ります。 ※学級担任等、授業を担当する場合

③iPadの初期セットアップを行います。

④前任校で使っていた I D 等でログインします。

市外からの転入者・新採用者は、新規に ID 等をもらって、ログインします。

#### 2. 大分市外に異動する先生

①自分が使っていたiPadを初期化します

②新しい学校で、その自治体が採用している端末を 受け取って、活用します。